Fibre Channel Hub Owner's Guide

Document Number 007-3722-001

#### **CONTRIBUTORS**

Written by Carolyn Curtis

Illustrated by Dan Young

Production by Heather Hermstad

Engineering contributions by Bill Andrews and Pat Rykal

The author gratefully acknowledges the assistance of the publications group at Emulex Corporation. in developing this manual.

St. Peter's Basilica image courtesy of ENEL SpA and InfoByte SpA. Disk Thrower image courtesy of Xavier Berenguer, Animatica.

© 1999, Silicon Graphics, Inc.— All Rights Reserved

The contents of this document may not be copied or duplicated in any form, in whole or in part, without the prior written permission of Silicon Graphics, Inc.

#### LIMITED AND RESTRICTED RIGHTS LEGEND

Use, duplication, or disclosure by the Government is subject to restrictions as set forth in the Rights in Data clause at FAR 52.227-14 and/or in similar or successor clauses in the FAR, or in the DOD, DOE or NASA FAR Supplements. Unpublished rights reserved under the Copyright Laws of the United States. Contractor/manufacturer is Silicon Graphics, Inc., 2011 N. Shoreline Blvd., Mountain View, CA 94043-1389.

#### FCC Warning

This equipment has been tested and found compliant with the limits for a Class A digital device, pursuant to Part 15 of the FCC rules. These limits are designed to provide reasonable protection against harmful interference when the equipment is operated in a commercial environment. This equipment generates, uses, and can radiate radio frequency energy and if not installed and used in accordance with the instruction manual, may cause harmful interference to radio communications. Operation of this equipment in a residential area is likely to cause harmful interference, in which case the user will be required to correct the interference at personal expense.

#### Attention

This product requires the use of external shielded cables in order to maintain compliance pursuant to Part 15 of the FCC Rules.

#### VDE 0871/6.78

This equipment has been tested to and is in compliance with the Level A limits per VDE 0871.

#### European Union Statement

This device complies with the European Directives listed on the "Declaration of Conformity" which is included with each product. The CE mark insignia displayed on the device is an indication of conformity to the aforementioned European requirements.

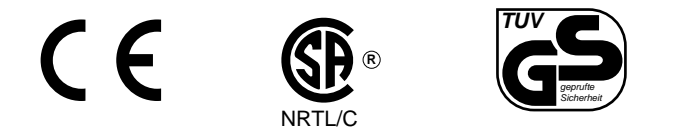

International Special Committee on Radio Interference (CISPR) This equipment has been tested to and is in compliance with the Class A limits per CISPR publication 22.

Canadian Department of Communications Statement

This digital apparatus does not exceed the Class A limits for radio noise emissions from digital apparatus as set out in the Radio Interference Regulations of the Canadian Department of Communications.

#### Attention

Cet appareil numérique n'émet pas de perturbations radioélectriques dépassant les normes applicables aux appareils numériques de Classe A préscrites dans le Règlement sur les interferences radioélectriques etabli par le Ministère des Communications du Canada. Japanese Compliance Statement

この装置は、情報処理装置等電波障害自主規制協議会 (VCCI) の基準に基づくクラス A 情報技術装置です。この装置を家庭環境 で使用すると電波妨害を引き起こすことがあります。この場合に は使用者が適切な対策を講ずるよう要求されることがあります。

Compliance Statement in Chinese

#### 警告使用者:

這是甲類的資訊產品,在居住的環境中使用時,可能會造成射頻 干擾,在這種情況下,使用者會被要求採取某些適當的對策.

Silicon Graphics, the Silicon Graphics logo, OCTANE, and IRIX are registered trademarks and Origin, Origin2000, Origin200, Onyx2, and IRIS FailSafe are trademarks of Silicon Graphics, Inc. Emulex is a trademark of Emulex Corporation. UNIX is a registered trademark in the United States and other countries, licensed exclusively through X/Open Company, Ltd.

Fibre Channel Hub Owner's Guide Document Number 007-3722-001

# Contents

List of Figures ix List of Tables xi About This Guide xiii Audience xiv Structure of This Document xiv Other Documentation xv Conventions xv Product Support xvi **Features of the Fibre Channel Hub** 1 1. Fibre Channel Hub Kit 2 Fibre Channel Hub Physical Features 3 Connectors and Ports 5 LEDs 7 Fibre Channel Hub Rackmounting Requirements 8 Compatibilities, Fibre Channel Cables, and Adapters 9 Fibre Channel Disk Drives 9 Fibre Channel Cabling Options for the Hub 10 Media Interface Adapter (MIA) 11 Fault and Error Management 12 Automatic LIP F8 Word Substitution and Bypass 12 Automatic Loop Reconfiguration 13 Loop Management Software 13

| 2. | <b>Loop Configuration With the Fibre Channel Hub</b> 15                |  |  |  |  |
|----|------------------------------------------------------------------------|--|--|--|--|
|    | Fibre Channel Hub Configurations and Applications 15                   |  |  |  |  |
|    | Single-Loop Configuration 16                                           |  |  |  |  |
|    | Dual-Loop Configuration 18                                             |  |  |  |  |
|    | Cascaded Hubs 22                                                       |  |  |  |  |
|    | Hub Segmentation 22                                                    |  |  |  |  |
|    | Planning Loop Configuration 23                                         |  |  |  |  |
|    | Determining Hub Management 24                                          |  |  |  |  |
|    | Selecting a Spot for the Hub 25                                        |  |  |  |  |
| 3. | Fibre Channel Hub Setup and Cabling 27                                 |  |  |  |  |
|    | Preparing and Setting Up the Hub 27                                    |  |  |  |  |
|    | Cabling the Management Port 30                                         |  |  |  |  |
|    | Cabling Servers, Workstations, and Storage to the Fibre Channel Hub 31 |  |  |  |  |
|    | Cascading Two Hubs (Optional) 31                                       |  |  |  |  |
|    | Using Copper Cabling 32                                                |  |  |  |  |
|    | Using Fiber Optic Cabling 32                                           |  |  |  |  |
|    | Connecting the Hub Power Cord and Powering On the Loop 34              |  |  |  |  |
| 4. | Setting Up Local or Remote Hub Management 37                           |  |  |  |  |
|    | Setting Up Local Communication With the Hub 37                         |  |  |  |  |
|    | Logging In via a Console Terminal 38                                   |  |  |  |  |
|    | Using Terminal Emulation 39                                            |  |  |  |  |
|    | Setting Up Remote Communication for Hub Management 39                  |  |  |  |  |
|    | Preparation 39                                                         |  |  |  |  |
|    | Remote Communication Setup: Command-Line Interface 40                  |  |  |  |  |
|    | Starting the Internet Browser Interface 41                             |  |  |  |  |
|    | Telnet Login 43                                                        |  |  |  |  |

Obtaining Privileged Status 44

Changing TCP/IP Settings 44 Changing TCP/IP Settings: Command-Line Interface 44 Changing TCP/IP Settings: Internet Browser Interface 46 Setting BootP, DHCP, and RARP Parameters 48 Setting BootP, DHCP, and RARP Parameters: Command-Line Interface 48 Setting BootP, DHCP, and RARP Parameters: Internet Browser Interface 49 Enabling and Disabling Connections 50 Segmenting and Unsegmenting the Hub 50 Segmenting and Unsegmenting the Hub: Command-Line Interface 50 Segmenting and Unsegmenting the Hub: Internet Browser Interface 52 Setting Passwords 53 Setting the Login Password 53 Setting the Administrative Password: Command-Line Interface 53 Setting the Administrative Password: Internet Browser Interface 54 Terminating the Connection 55 Fibre Channel Hub Operation and Management 57 Viewing Statistics 57 Viewing Hub and Port Statistics: Command-Line Interface 58 Viewing Port Statistics: Internet Browser Interface 62 Viewing Hub Statistics: Internet Browser Interface 64 Bypassing Ports 66 Bypassing Ports: Command-Line Interface 66 Bypassing Ports: Internet Browser Interface 67 Changing LIP F8 and LIP F7 Settings 71 Changing Interval and Threshold Settings 72 Changing Interval and Threshold Settings: Command-Line Interface 72 Changing Interval and Threshold Settings: Internet Browser Interface 73 Renaming the Hub Manager 74

5.

#### Contents

- A. Technical Specifications 75 System Specifications 75 Interface Connector Pinouts 76 Factory Defaults 77
- **B.** Command-Line Interface Summary 79
- C. Setup Checklist 83

Index 85

# List of Figures

| Figure 1-1 | FC-HUB Kit Contents 2                                             |  |  |  |
|------------|-------------------------------------------------------------------|--|--|--|
| Figure 1-2 | Fibre Channel Hub, Desktop Use 3                                  |  |  |  |
| Figure 1-3 | Fibre Channel Rack: Rear View, With Two Fibre Channel Hub Units 4 |  |  |  |
| Figure 1-4 | Fibre Channel Hub Ports 6                                         |  |  |  |
| Figure 1-5 | Fibre Channel Hub LEDs (Front Panel) 7                            |  |  |  |
| Figure 1-6 | Media Interface Adapter (Optional) 11                             |  |  |  |
| Figure 2-1 | Hub Port Numbering 16                                             |  |  |  |
| Figure 2-2 | Single-Loop Configuration Example, Fibre Channel RAID Storage 17  |  |  |  |
| Figure 2-3 | Dual-Loop Configurations With Fibre Channel RAID Storage 18       |  |  |  |
| Figure 2-4 | Dual-Loop Configuration Example, Fibre Channel RAID Storage 19    |  |  |  |
| Figure 2-5 | Dual-Loop Configurations With JBOD Storage 20                     |  |  |  |
| Figure 2-6 | Dual-Loop Configuration Example, JBOD Storage 21                  |  |  |  |
| Figure 2-7 | Port LEDs 23                                                      |  |  |  |
| Figure 2-8 | Hub MAC Address Location 24                                       |  |  |  |
| Figure 3-1 | Attaching Feet 28                                                 |  |  |  |
| Figure 3-2 | Attaching the Power Cord 29                                       |  |  |  |
| Figure 3-3 | Cabling the Ethernet Port 30                                      |  |  |  |
| Figure 3-4 | Cabling the Serial (Console) Port 30                              |  |  |  |
| Figure 3-5 | Cascaded Hubs (Example) 31                                        |  |  |  |
| Figure 3-6 | Media Interface Adapter (MIA) for Optical Fibre Channel Cables 33 |  |  |  |
| Figure 3-7 | Hub LEDs 34                                                       |  |  |  |
| Figure 4-1 | Internet Browser: Hub Port Status Screen 42                       |  |  |  |
| Figure 4-2 | Setup Menu 46                                                     |  |  |  |
| Figure 4-3 | Hub Setup Menu 46                                                 |  |  |  |
| Figure 4-4 | Hub Setup: TCP 47                                                 |  |  |  |
| Figure 4-5 | Power LED 51                                                      |  |  |  |
| Figure 4-6 | Segmenting and Unsegmenting the Hub 52                            |  |  |  |

| Figure 4-7  | Setting the Administrative Password 54                                                       |
|-------------|----------------------------------------------------------------------------------------------|
| Figure 5-1  | Internet Browser Status Screen 62                                                            |
| Figure 5-2  | Hub Port Detailed Status Screen Example 63                                                   |
| Figure 5-3  | Hub and Hub Manager Statistics 64                                                            |
| Figure 5-4  | Hub Manager Diagnostic Information Example 65                                                |
| Figure 5-5  | Hub Port Selection 68                                                                        |
| Figure 5-6  | Hub Port Status Screen 68                                                                    |
| Figure 5-7  | Port Setup Example 69                                                                        |
| Figure 5-8  | Bypassing Ports 70                                                                           |
| Figure 5-9  | Choosing Hub Advanced Setup 73                                                               |
| Figure 5-10 | Advanced Setup Screen: Changing Autobypass Sample Count<br>and Autobypass Threshold Count 74 |
| Figure A-1  | Fibre Channel Hub DB-9 Pinout 76                                                             |

# List of Tables

| Table 1-1 | Power and Network LED Functionality 7                                  |
|-----------|------------------------------------------------------------------------|
| Table 1-2 | Fibre Channel Port LED Functionality 8                                 |
| Table 1-3 | Some Fibre Channel Disk Drives Compatible With the Fibre Channel Hub 9 |
| Table 1-4 | Fibre Channel Cabling Options: Codes and Part Numbers 10               |
| Table 3-1 | LED Activity at Hub Power-On 35                                        |
| Table 5-1 | Commands for Obtaining Parameters 58                                   |
| Table A-1 | Fibre Channel Hub Physical Specifications 75                           |
| Table A-2 | Copper Connector Specifications 76                                     |
| Table A-3 | Console (Serial) RJ11 Connector Specifications 77                      |
| Table A-4 | Fibre Channel Hub Factory Defaults 77                                  |
| Table B-1 | Command-Line Interface 79                                              |
| Table C-1 | Hub Setup Checklist 83                                                 |

# About This Guide

The Silicon Graphics Fibre Channel Hub is an intelligent digital hub for fibre channel arbitrated loop (FC-AL) storage clusters, including Storage Area Networks (SANs) and IRIS FailSafe 2.0. The hub provides gigabit-speed storage connectivity, network management, data reliability, and module network scalability for configurations using Silicon Graphics Origin FibreVault and Fibre Channel RAID storage systems. The Fibre Channel Hub can be used with fibre channel XIO or PCI option boards in Origin2000, Origin200, Onyx2, and OCTANE servers and workstations running IRIX 6.4 or later.

Fiber optic cabling is optional with the Fibre Channel Hub. Observe the following warnings for fiber optic cabling.

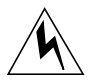

**Warning:** Never look into the end of a fiber optic cable to confirm that light is being emitted (or for any other reason). Most fiber optic laser wavelengths (1300 nm and 1550 nm) are invisible to the eye and cause permanent eye damage. Shorter wavelength lasers (for example, 780 nm) are visible and can cause significant eye damage. Use only an optical power meter to verify light output.

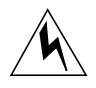

**Warning:** Never look into the end of a fiber optic cable on a powered device with any type of magnifying device, such as a microscope, eye loupe, or magnifying glass. Such activity causes cause a permanent, irreversible burn on the retina of the eye.

# Audience

This guide is written for owners and users of a Fibre Channel Hub. It presumes general knowledge of FC-AL technology and familiarity with the fibre channel storage and the servers and workstations being used.

# **Structure of This Document**

This guide consists of the following chapters and appendixes:

- Chapter 1, "Features of the Fibre Channel Hub," gives an overview of and describes included and optional cables for the unit.
- Chapter 2, "Loop Configuration With the Fibre Channel Hub," explains Fibre Channel Hub applications and configurations, and points to consider in planning your configuration.
- Chapter 3, "Fibre Channel Hub Setup and Cabling," explains how to prepare for hub installation, how to set up a hub for desktop use, how to cable it, and how to connect equipment for local or remote hub management.
- Chapter 4, "Setting Up Local or Remote Hub Management," explains how to enable and disable connections, set port parameters, and set passwords and privileges.
- Chapter 5, "Fibre Channel Hub Operation and Management," explains how to
  obtain operation parameters, bypass a port, change threshold settings, set the hub
  for segmented operation into two five-port hubs and restore it to normal operation,
  reset the hub to factory defaults, and accomplish other administrative tasks.
- Appendix A, "Technical Specifications," gives technical details of the Fibre Channel Hub and other relevant technical data.
- Appendix B, "Command-Line Interface Summary," summarizes commands in the command-line interface.
- Appendix C, "Setup Checklist," summarizes steps for setting up the hub for desktop use.

An index completes this guide.

## **Other Documentation**

Besides this manual, have handy the latest versions of the owner's guides for the Silicon Graphics servers, workstations, fibre channel interface boards, and fibre channel storage in your configuration. If you do not have these guides handy, the information is also online in the following locations:

- IRIS InSight Library: from the Toolchest, choose Help > Online Books > SGI EndUser or SGI Admin, and select the applicable owner's or hardware guide.
- Technical Publications Library: if you have access to the Internet, enter the following URL in your Web browser location window: http://techpubs.sgi.com/library/

Once you are in the library, choose Catalogs > Hardware Catalog > and look under the Owner's Guides for the applicable owner's guide.

# Conventions

In command syntax descriptions and examples, square brackets ([]) or angle brackets (<>) surrounding an argument indicate an optional argument. Variable parameters are in *italics*. Replace these variables with the appropriate string or value.

Document titles, commands, IRIX filenames, variables in command lines, and names of buttons in the graphical user interface are in *italics*.

Messages and prompts that appear onscreen are shown in fixed-width type. Entries that are to be typed exactly as shown are in **boldface fixed-width type**.

Command-line flags and switches are in **boldface regular type**; for example, **enable** and **disable**.

# **Product Support**

Silicon Graphics, Inc., provides a comprehensive product support and maintenance program for its products. If you are in North America, and would like support for your Silicon Graphics-supported products, contact the Technical Assistance Center at 1-800-800-4SGI or your authorized service provider. If you are outside North America, contact the Silicon Graphics subsidiary or authorized distributor in your country.

In the unlikely event that your Fibre Channel Hub needs service, you need the revision number that is on the product ID label on the bottom of the case. This number has the form FC HUB-Rev*letter*; for example, FC-HUB-RevA.

Record the number here for convenience: Product revision number: FC-HUB-Rev\_

#### Chapter 1

# Features of the Fibre Channel Hub

The Fibre Channel Hub is a managed 10-port gigabit interface hub for Silicon Graphics FibreVault or fibre channel arbitrated loop (FC-AL) storage clusters or networks, whether RAID or non-RAID (JBOD, or "just a bunch of disks").

This chapter explains

- "Fibre Channel Hub Kit" on page 2
- "Fibre Channel Hub Physical Features" on page 3
- "Fibre Channel Hub Rackmounting Requirements" on page 8
- "Compatibilities, Fibre Channel Cables, and Adapters" on page 9
- "Fault and Error Management" on page 12
- "Loop Management Software" on page 13

For more information on fibre channel basics, see the *Origin FibreVault and Fibre Channel RAID Owner's Guide*.

For information on using the administrative interfaces for a Silicon Graphics fibre channel storage configuration, see the *Origin FibreVault and Fibre Channel RAID Administrator's Guide*.

**Note:** The Fibre Channel Hub is transparent and thus does not appear in the fibre channel storage software's administrative interfaces.

# **Fibre Channel Hub Kit**

The Fibre Channel Hub option kit (FC-HUB) contains the following:

- Fibre Channel Hub
- four hub feet on peel-off backing
- standard power cord

This power cord accommodates United States power outlets only.

• serial 10-meter (32.8 feet) copper console cable

This cable is required for connecting the hub to a PC or terminal for management purposes. The cable has an RJ-11 connector at each end.

• two DB-9/RJ11 adapters

These adapters are supplied to accommodate PC serial connectors.

• this manual

Figure 1-1 shows FC-HUB kit contents.

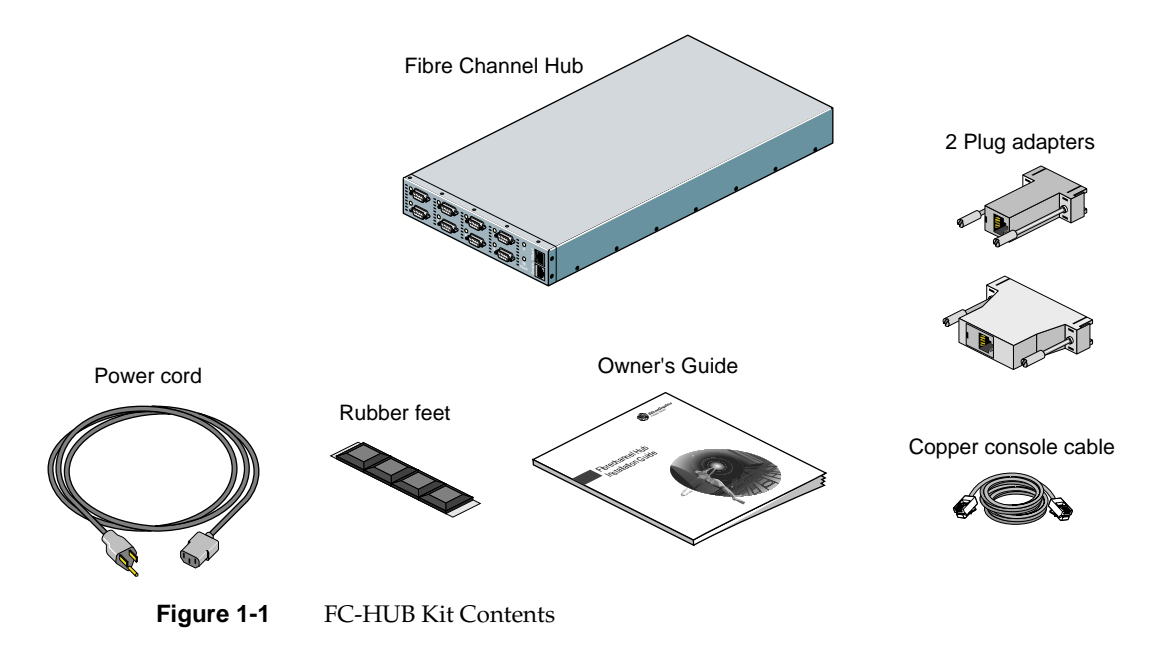

A different power cord with a special connector for the Fibre Channel Rack power distribution unit (PDU) is supplied in the rackmount kit.

If any parts described in this section are missing, contact your service provider.

Appendix C contains a checklist for setting up the hub, with references to specific parts of this guide.

# **Fibre Channel Hub Physical Features**

Figure 1-2 shows the Fibre Channel Hub in a typical application.

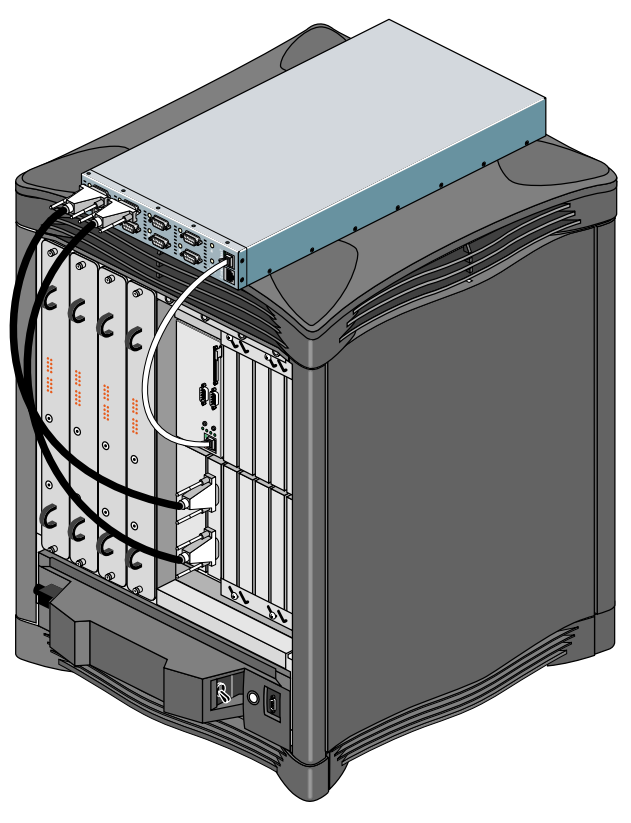

Figure 1-2 Fibre Channel Hub, Desktop Use

The Fibre Channel Hub can be used as a desktop unit or can be mounted in a Silicon Graphics Fibre Channel Rack that is not fully configured, or in a third-party standard 19-inch rack (such as a rack used for networking equipment) using the optional rackmounting kit. Figure 1-3 shows two Fibre Channel Hub units in a Fibre Channel Rack. (Cabling to hosts is not shown.)

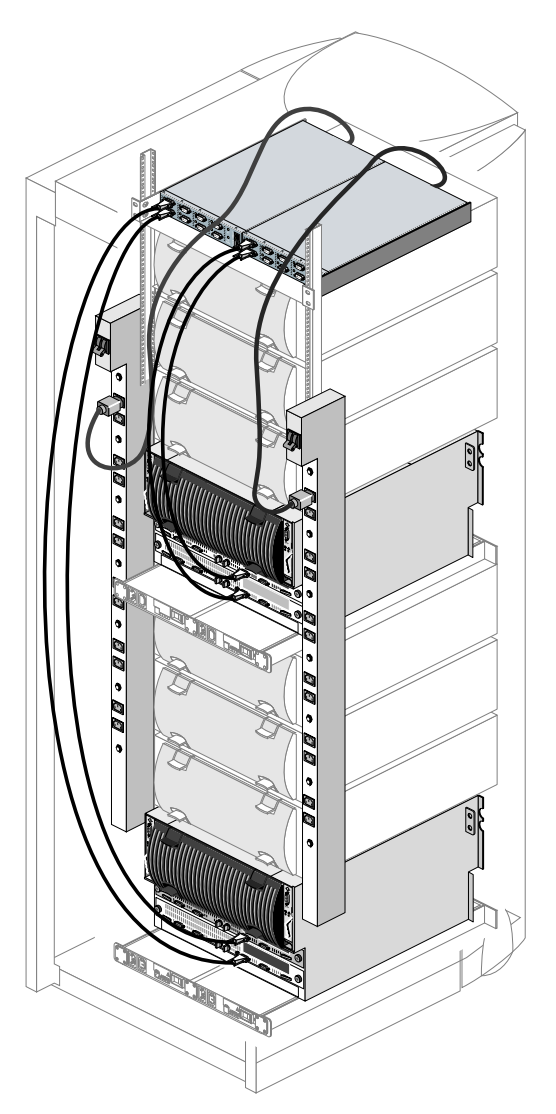

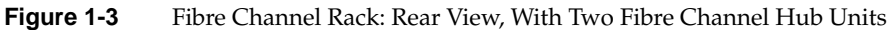

4

See "Fibre Channel Hub Rackmounting Requirements" on page 8 for information on using the Fibre Channel Hub in a rack.

This section explains

- "Connectors and Ports" on page 5
- "LEDs" on page 7

### **Connectors and Ports**

The Fibre Channel Hub has these connectors and ports:

one 10-Base-T Ethernet management port, on the front panel

The Fibre Channel Hub Ethernet management port does not support 100-Base-T.

- one serial console port, on the front panel, for connection to a host for management purposes
- one power connector for the hub, on the rear panel

This connector is autoranging. A power on/off switch is located above the power cord socket on the Fibre Channel Hub, as shown in Figure 1-4. See "System Specifications" on page 75 in Appendix A for voltage and power requirements.

• ten copper DB-9 fibre channel ports, all fully digital

All ten ports are functionally identical.

For any of these ports, you can use copper or fibre optic cabling. Fibre optic cabling requires a media interface adapter (MIA) at each end of the cable. See "Compatibilities, Fibre Channel Cables, and Adapters" on page 9.

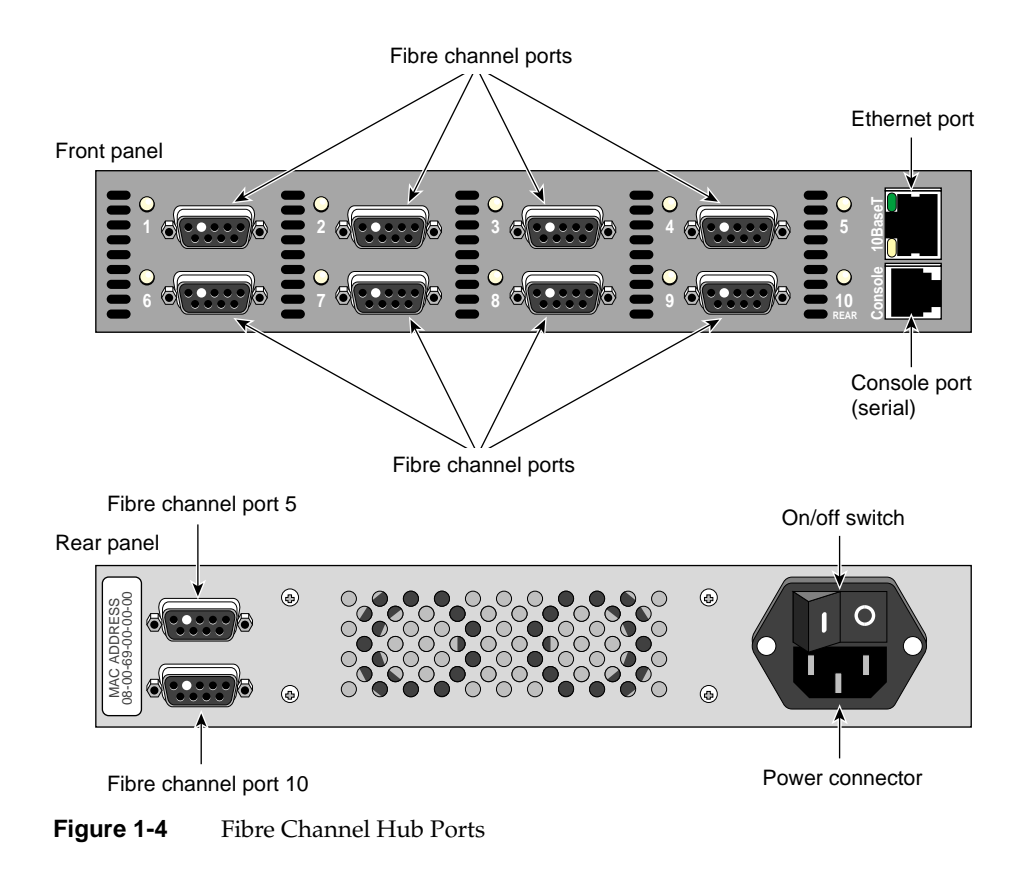

Figure 1-4 points out the connectors and ports.

All ten fibre channel ports are hot-pluggable: you can disconnect a server or storage option from the hub without powering off the hub or the server or storage option.

All ten ports are hot-cascadable: you need not power off the hub to attach the cascade cable to connect two hubs into an 18-port loop. This cable (marketing code FC-HUB-CBL) has two DB-9 connectors and is 51 cm (20 inches) long, including connectors.

# LEDs

On the Fibre Channel Hub front panel are LEDs for each port and for the Ethernet port and network connections. Figure 1-5 points out the LEDs.

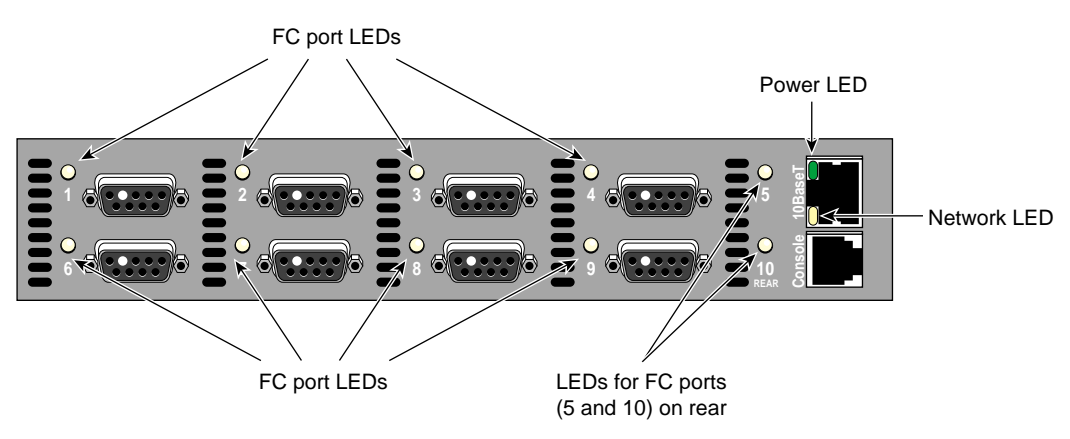

Figure 1-5Fibre Channel Hub LEDs (Front Panel)

Table 1-1 summarizes LED functions for the network and power LEDs.

**Table 1-1** Power and Network LED Functionality

| Purpose | Color  | Location                         | State                                                      | Meaning                                                  |
|---------|--------|----------------------------------|------------------------------------------------------------|----------------------------------------------------------|
| Power   | Green  | Left of 10-Base-T socket; top    | Unlit<br>On, steady<br>High intensity, blinking            | No power is applied<br>Power is applied<br>Segmented hub |
| Network | Yellow | Left of 10-Base-T socket; bottom | Unlit<br>Low intensity, steady<br>High intensity, blinking | No connection to network<br>Link up<br>Network activity  |

Table 1-2 summarizes fibre channel port LED functions.

| Table 1-2      | Fibre Channel Port LED Functionality                                                     |  |  |
|----------------|------------------------------------------------------------------------------------------|--|--|
| Color or State | Meaning                                                                                  |  |  |
| Unlit          | Forced bypass (accomplished via hub management software)                                 |  |  |
| Yellow         | Port is bypassed: no device is cabled, or there is a problem between source and target   |  |  |
| Green          | Link between port and another device is established (link up); arbitrated loop is intact |  |  |

**Note:** A cable connected to a port does not constitute a valid link unless its other end is connected to a device.

## Fibre Channel Hub Rackmounting Requirements

The Fibre Channel Hub can be mounted in a rack using the optional rackmounting kit (marketing code FC-HUB-R). The shelf included in the rackmounting kit accommodates two Fibre Channel Hub devices side by side.

**Note:** A qualified Silicon Graphics System support Engineer must install the mounting shelf and hub(s) in a rack.

The shelf and hubs fit in the following racks that have the required space:

• a Silicon Graphics Fibre Channel Rack that is not fully configured

If the Fibre Channel Rack cannot accommodate the rackmounting shelf and hub(s), you can set up the hub as a desktop unit for use with that storage.

a third-party standard 19-inch rack (such as a rack used for networking equipment)

**Note:** For airflow reasons, the Origin Rack cannot accommodate the Fibre Channel rackmounting shelf and hub(s). To use the Fibre Channel Hub with the Origin Rack, set it up as a desktop unit outside the Origin Rack.

Fibre Channel Hub height is 4.3 cm, or 1.69 inches. The shelf and hub(s) fit in a 1U space (4.45 cm, or 1.75 inches). However, if cabling is routed across the top of the hub(s), an additional space of 1U to 2U is required, depending on the clearances required for such

cabling. Thus the total space required for the Fibre Channel Hub in a rack can be as much as 3U (13.35 cm, or 5.25 inches).

A special power cord is included in the rackmount kit for connection to the Fibre Channel Rack power distribution unit (PDU). The sockets of the Fibre Channel Rack PDU require a special connector.

#### Compatibilities, Fibre Channel Cables, and Adapters

This section consists of the following subsections:

- "Fibre Channel Disk Drives" on page 9
- "Fibre Channel Cabling Options for the Hub" on page 10
- "Media Interface Adapter (MIA)" on page 11

**Note:** The Fibre Channel Hub operates with Silicon Graphics systems running IRIX 6.4 or later.

#### **Fibre Channel Disk Drives**

Table 1-3 lists some fibre channel disk drives that are compatible with the Fibre Channel Hub.

**Table 1-3** Some Fibre Channel Disk Drives Compatible With the Fibre Channel Hub

| Disk Type | Size               | Sectors (Bytes) | Part Number | Marketing Code |
|-----------|--------------------|-----------------|-------------|----------------|
| JBOD      | 18 GB              | 512             | 9470255     | P-F-18         |
| JBOD      | 9 GB; 10,000 rpm   | 512             | 9470282     | P-F-9F         |
| FC RAID   | 8.8 GB             | 520             | 9470192     | F-RAID-9       |
| FC RAID   | 17.8 GB            | 520             | 9470257     | F-RAID-18      |
| FC RAID   | 8.8 GB; 10,000 rpm | 520             | 9470281     | F-RAID-9F      |

This information is subject to change; check with your service provider.

**Note:** The 9.1 GB 7200 rpm JBOD disk drive (P-F-9, 9470140) is not compatible with the Fibre Channel Hub. The Fibre Channel Hub does not support the K5+ storage processor.

### Fibre Channel Cabling Options for the Hub

The native interface for Silicon Graphics FC-AL disk drive enclosures and for fibre channel XIO and PCI interface boards is a female copper DB-9 connector. For technical details of Fibre Channel Hub connectors, see Appendix A, "Technical Specifications."

The Fibre Channel Hub accepts copper and optical cabling options:

- for distances up to 30 meters: ANSI-compliant copper twinax cable assemblies
- for distances of 10 to 300 meters: fiber optic cable assemblies, using media interface adapters (MIAs)

Distances longer than 300 m require special MIAs and special cables.

MIAs are described in "Media Interface Adapter (MIA)" on page 11.

It is recommended that you use fibre channel cabling from Silicon Graphics for the Fibre Channel Hub. Table 1-4 summarizes fibre channel interface cables currently available from Silicon Graphics that are compatible with the Fibre Channel Hub.

| Cable                                                            | Length         | Marketing Code |
|------------------------------------------------------------------|----------------|----------------|
| FC copper cable with 9-pin DIN                                   | 0.3 m (.98 ft) | X-F-COP-0.3M   |
|                                                                  | 10 m (32.8 ft) | X-F-COP-10M    |
|                                                                  | 25 m (82 ft)   | X-F-COP-25M    |
| FC optical cable (requires X-F-OE-KIT)                           | 3 m (9.84 ft)  | X-F-OPT-3M     |
|                                                                  | 10 m (32.8 ft) | X-F-OPT-10M    |
|                                                                  | 25 m (82 ft)   | X-F-OPT-25M    |
|                                                                  | 100 m (328 ft) | X-F-OPT-100M   |
|                                                                  | 300 m (984 ft) | X-F-OPT-300M   |
| Two media interface adapter (MIA) modules (FC copper-to-optical) | N/A            | X-F-OE-KIT     |

**Table 1-4** Fibre Channel Cabling Options: Codes and Part Numbers

Silicon Graphics fiber optic cables and MIAs are  $62.5/125 \,\mu m$  (multimode).

#### Media Interface Adapter (MIA)

To connect fiber optic cable to one of the copper ports on the Fiber Channel Hub, use a media interface adapter (MIA). This adapter converts from a fiber optic cable with an SC connector to a copper DB-9 connector, providing a non-Open Fibre Control optical link. Silicon Graphics supplies the MIA in pairs.

The MIA is a full-duplex module that converts photons to electrons in one direction and converts electrons to photons in the other direction. An industry-standard duplex SC connector supplies the external fiber-optic connection on the MIA. The Fibre Channel Hub powers the MIA, which converts the differential electrical signal into light for transmission through the fiber optic cable. The MIA has a DB-9 male plug on one end, which connects to the hub, and an optical SC connector on the other end, which connects to any fiber optic cable assembly or jumper cable. Figure 1-6 shows the MIA.

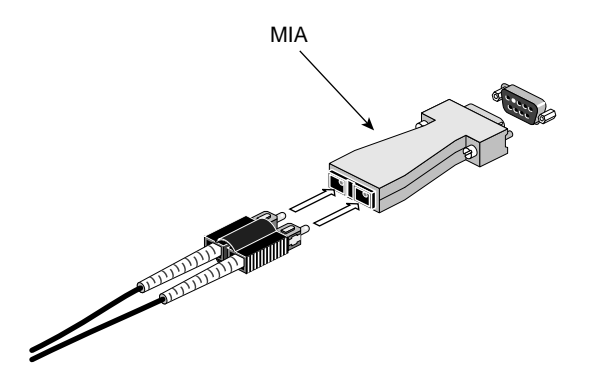

Figure 1-6 Media Interface Adapter (Optional)

At the other end of the fibre optic cable, another MIA converts the signal back to a differential electrical signal for the system to which it is attached.

**Note:** It is recommended that you use MIAs from Silicon Graphics for fibre optic cabling with the Fibre Channel Hub.

#### Fault and Error Management

The digital architecture of the Fibre Channel Hub eliminates all signal jitter and provides automatic clock speed matching on every port. As a result, two hubs can be cascaded, providing flexibility in network design and extending potential cabling distances.

Fibre Channel Hub error management improves the reliability and availability of fibre channel arbitrated loops by isolating faults that could damage the rest of the loop, and correcting error conditions that could cause loop downtime.

- Loop initialization procedure (LIP) F8 bypass isolates faulty nodes, allowing the loop to operate normally while cabling problems and other errors are diagnosed and corrected. LIP F8 character streaming is described in greater detail in "Automatic LIP F8 Word Substitution and Bypass."
- Synchronous cut-in and cut-out ensure that only complete words are forwarded through the hub. Character integrity control ensures that only valid Fibre Channel words are forwarded through the hub. Thus, recovery issues in remote devices are avoided.
- Automatic LIP insertion notifies all loop participants when nodes are added or when active loops are combined. Automatic LIP insertion is described in greater detail in "Automatic Loop Reconfiguration" on page 13.

#### Automatic LIP F8 Word Substitution and Bypass

If a hub port receives three consecutive LIP F8 primitive sequences from an attached device, the port automatically enters bypass mode.

LIP F8 sequences slow the loop or make it nonfunctional. However, by default, the Fibre Channel Hub automatically bypasses a port that is streaming LIP F8 characters. The port's status is shown as auto-bypass in the Hub Port Status screen and in the output of the *show port* command.

When LIP F8 bypass occurs, the hub transmits LIP F0s and IDLEs to keep the loop alive. Thus, LIP F8 sequences do not enter the loop.

The attached device is determined to be functional again when the LIP F0 sequence can be propagated. When the device no longer sends LIP F8 sequences and the port receives valid data again, the hub software reinserts the port into the loop by sending LIP F7 F7.

#### **Automatic Loop Reconfiguration**

AutoLIP (Originate LIP F7 on insertion) automatically reconfigures the loop when a hub port becomes active.

Any change in loop membership requires loop reconfiguration. Normally, loop reconfiguration is triggered when a device transmitting an LIP F7 F7 sequence is inserted into a loop.

When a port comes out of bypass, it automatically inserts LIP F7 F7 into the loop until the device attached to the port sends a LIP sequence other than LIP F8.

When two hubs are cascaded, there is no "device" to sense insertion. The Fibre Channel Hub uses the AutoLIP option, so that it can insert the necessary LIP F7 sequence when it is connected to another hub.

Also, after a port comes out of bypass and before the port is reinserted into the loop, the hub port automatically inserts LIP F7 into the loop until a LIP sequence (other than LIP F8) is received.

#### Loop Management Software

The Fibre Channel Hub software provides statistics for each port detailing the number of invalid transmission words, comparative error rates, and port down counts. You can use the management tools to reconfigure the loop remotely to optimize performance or to diagnose and isolate failures. You can view port operation statistics, force-bypass a port, join two loops or separate a loop into two loops, change passwords, or perform other management tasks.

Included with the Fibre Channel Hub are these interfaces for managing loops:

- HTML interface, compatible with most standard Web browsers
- command-line interface for use via a local console or Telnet connection
- SNMP agent interface

For complete information on software configuration and management of the hub, see Chapter 4, "Setting Up Local or Remote Hub Management," and Chapter 5, "Fibre Channel Hub Operation and Management." You can manage the hub:

- locally through an ANSI console terminal, or a PC with a serial port; details are in "Determining Hub Management" on page 24 in Chapter 2
- remotely through an SNMP MIB browser, Internet browser, or Telnet console

Requirements for setting up these management options are in "Determining Hub Management" on page 24 in Chapter 2.

# Loop Configuration With the Fibre Channel Hub

This chapter explains

- "Fibre Channel Hub Configurations and Applications" on page 15
- "Planning Loop Configuration" on page 23
- "Determining Hub Management" on page 24
- "Selecting a Spot for the Hub" on page 25

## Fibre Channel Hub Configurations and Applications

Fibre Channel Hub configurations are as follows:

• single loop

Two Fibre Channel Hubs can be connected (cascaded) to create a larger single loop.

• dual-loop: two Fibre Channel Hubs

One Fibre Channel Hub can be used for two separate loops.

This section gives configuration overviews and planning considerations, in these subsections:

- "Single-Loop Configuration" on page 16
- "Dual-Loop Configuration" on page 18
- "Cascaded Hubs" on page 22
- "Hub Segmentation" on page 22

## **Single-Loop Configuration**

A single Fibre Channel Hub accommodates up to ten devices. Note the following:

- All ports function the same way.
- Devices need not be cabled to adjacent ports; that is, you can skip ports when attaching cables.

A factor in cabling the devices is the location of the devices to be cabled. Attach cables following conventions at your site; other cable order possibilities include the following:

- hosts to ports on the front of the hub, storage to ports on the rear
- hosts to ports 1 through 4, storage to ports 6 through 9

It is a good idea to label the ends of the cables that are to be connected to the hub with the device names, or some appropriate indication of them.

 Ports 1 through 4

 Image: Comparison of the comparison of the comparison o

Figure 2-1 shows port numbering.

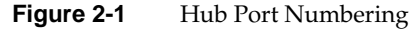

Figure 2-2 shows a typical single-loop configuration with one disk drive enclosure (Fibre Channel RAID).

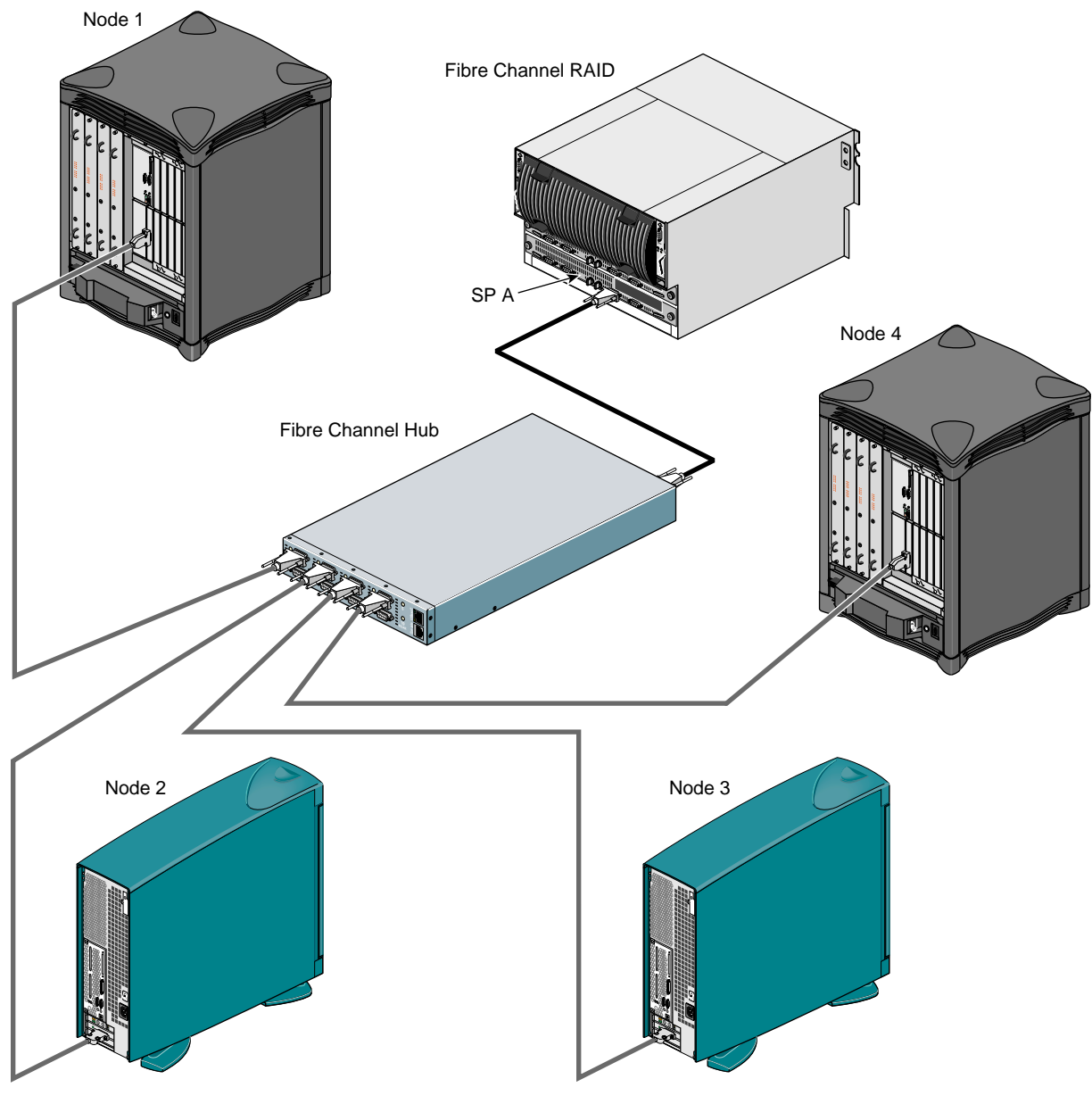

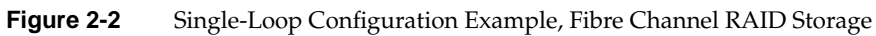

### **Dual-Loop Configuration**

In a dual-loop configuration, each host or storage enclosure is connected to each of two hubs, or to the separate segments of a segmented hub.

Figure 2-3 diagrams examples that use Fibre Channel RAID storage; each loop is connected to a separate storage processor (SP).

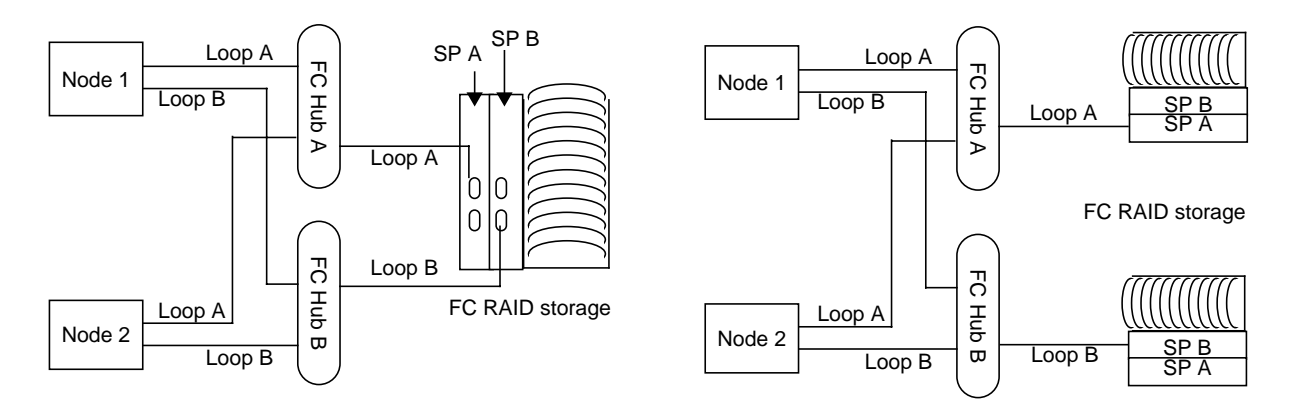

Figure 2-3 Dual-Loop Configurations With Fibre Channel RAID Storage

You can connect the Fibre Channel Hub to either port in an SP. Both SP ports in a Fibre Channel RAID DPE cannot be connected to the same hub.

Figure 2-4 shows an example of Fibre Channel Hub cabling with one storage unit and several servers.

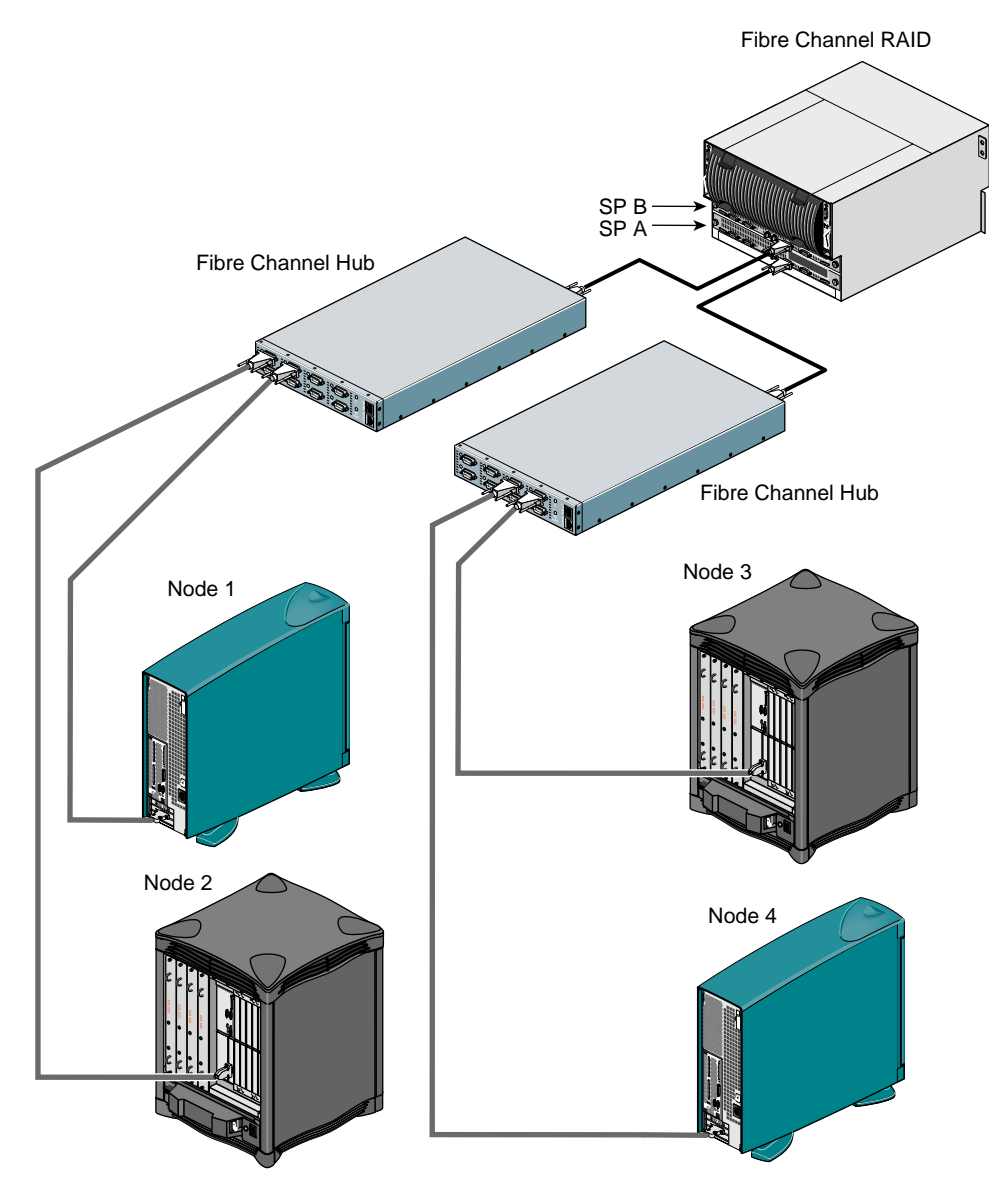

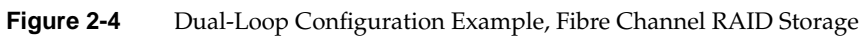

Figure 2-5 diagrams dual-loop configurations with JBOD storage.

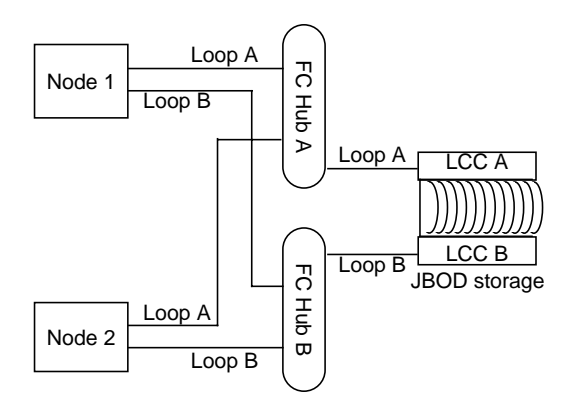

Figure 2-5 Dual-Loop Configurations With JBOD Storage

You can connect the Fibre Channel Hub to either LCC. Both LCCs in a Fibre Channel RAID DAE cannot be connected to the same hub.

Figure 2-6 diagrams an example dual-loop configuration with JBOD storage.
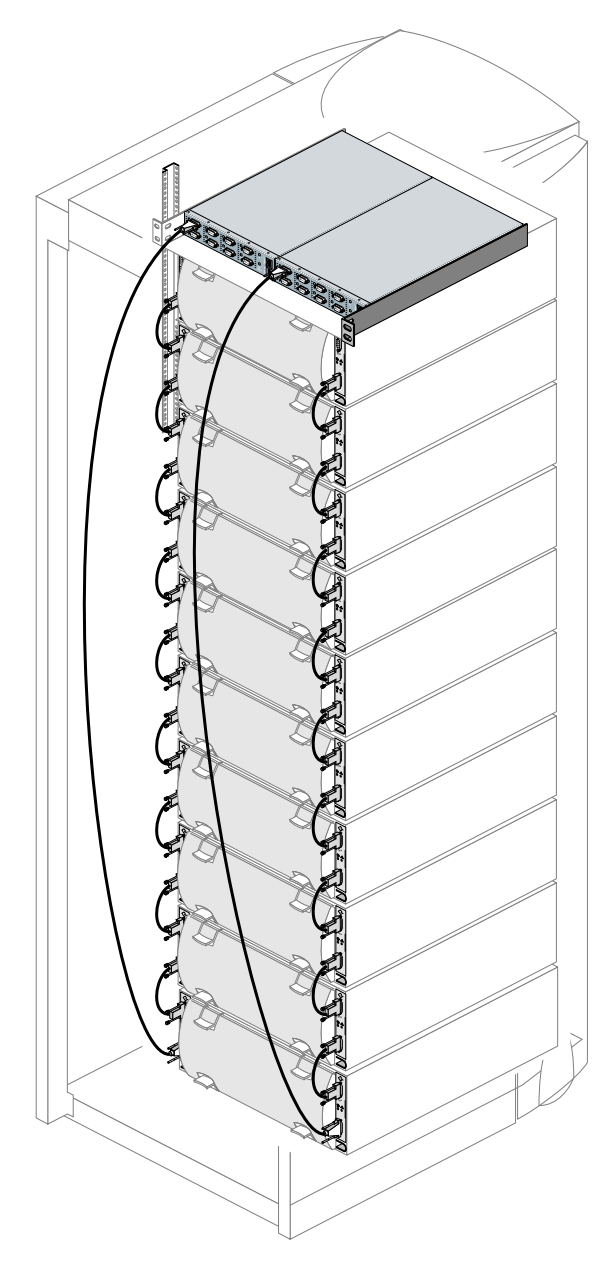

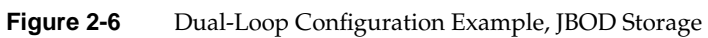

#### **Cascaded Hubs**

The optional cascade cable can connect two Fibre Channel Hub units to increase connectivity, creating a single logical loop. Note the following:

- Only one cascaded hub is supported (two connected Fibre Channel Hub units). Although the FC-AL limit is 127 ports (126 NL\_Ports), the supported limit of two cascaded hubs yields 18 ports.
- All ports are identical; each can be used for an NL\_port connection or for a cascaded hub connection. For convenience, generally, ports on the front of the two hubs are connected with the cascade cable.
- Cascading hubs does not affect hub address, or port numbering in the management interfaces. That is, to get information on ports on cascaded hubs, you log in to each hub the same as if it were not cascaded; each hub still requires its own IP address.

#### **Hub Segmentation**

Under normal operation, the Fibre Channel Hub acts as a single loop. For dual-loop configurations, two hubs are recommended. The Fibre Channel Hub is designed as a precise half-rack chassis so that two hubs can be installed in a single 1U-to-3U rack space, providing full redundance. Two hubs used together for dual-loop applications provide dual power supplies and independent loop ports, and allow for field repairs without system downtime.

You can also achieve a dual-loop configuration by segmenting a single hub into two smaller loops via the Fibre Channel Hub configuration software. The Fibre Channel Hub contains two controller boards: one board controls ports 1 through 5; the second board controls ports 6 through 10.

**Note:** Segmenting hubs does not affect port numbering in the management interfaces. A segmented hub requires only one IP address for management purposes.

"Segmenting and Unsegmenting the Hub" on page 50 in Chapter 4 contains instructions for segmenting a hub and for restoring it to normal operation.

# **Planning Loop Configuration**

Follow these guidelines when you plan your fibre channel loop:

- 1. Determine the devices (storage and servers) in the loop and their physical location.
- 2. Make sure that the necessary cables and MIAs are on hand. Make sure that the cabling is the correct length and type (copper or fiber optic) for the storage and servers. Note the following:
  - If you plan to cascade two hubs, make sure you have the cascade cable.
  - It is a good idea to label the ends of the cables that are to be connected to the hub with the device names, or an appropriate indication of them.
  - For the connection between the hub and the console terminal or PC, use only the serial cable and adapters included with the hub.
- 3. Determine the order in which you want to cable devices to the hub. You can skip ports when you attach cables to the hub.

Fibre Channel Hub ports are numbered as shown on the front panel, with ports 5 and 10 on the rear; see Figure 2-1.

LEDs on the front panel show activity for the eight ports on the front panel and the two ports on the rear panel; see Figure 2-7.

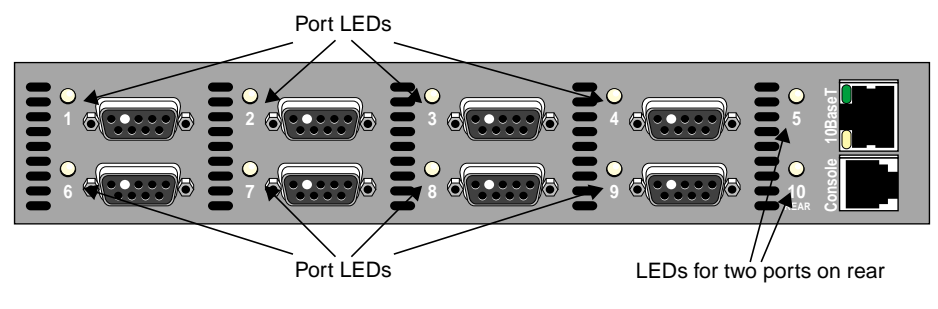

Figure 2-7 Port LEDs

#### **Determining Hub Management**

Follow these guidelines for planning hub management:

- 1. Determine how the hub is to be managed:
  - locally: ANSI console terminal, or a PC with a serial port

If you use a PC, its serial port must support 9600 bps, 8 data bits, Xon/Xoff flow control, no parity, and 1 stop bit.

For the connection between the hub and the console terminal or PC, use only the serial cable and adapters included with the hub.

remotely: Internet browser, Telnet console, or SNMP MIB browser

You can use the 10-Base-T Ethernet port on the hub's front panel for this connection.

Obtain a unique IP address for the hub from the system administrator. For this, you need the hub's media access control (MAC) address, which is located on the far left of the hub's rear panel, as shown in Figure 2-8.

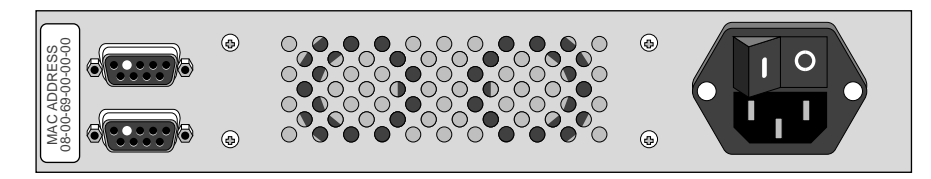

Figure 2-8 Hub MAC Address Location

For initial installation, it is recommended that the hub be on the same subnet as the server or workstation you are using—the same subnet as the network to which it will be initially connected.

2. Make sure you have the cabling required for the management option you select.

# Selecting a Spot for the Hub

Select a spot for the FIbre Channel Hub that is close to an electrical outlet and to the servers and storage that are to be cabled to the hub. Follow these guidelines:

- Ensure that sufficient airflow exists to cool the hub beneath its maximum operating temperature of 45° C (113° F).
- Stay within the hub power ratings (90-240 VAC, 65 W, 50-60 Hz) to prevent overload of supply circuits or damage to overcurrent protection and supply wiring.
- Maintain reliable earth ground, especially if connection is to a power strip instead of directly to a branch circuit.
- Protect the hub from exposure to sunlight and to very intense electrical or magnetic fields.

**Note:** Appendix C contains a checklist for setting up the hub, with references to specific parts of this guide.

*Chapter 3* 

# Fibre Channel Hub Setup and Cabling

This chapter explains

- "Preparing and Setting Up the Hub" on page 27
- "Cabling the Management Port" on page 30
- "Cabling Servers, Workstations, and Storage to the Fibre Channel Hub" on page 31
- "Connecting the Hub Power Cord and Powering On the Loop" on page 34

**Note:** Appendix C contains a checklist for setting up the hub, with references to specific parts of this guide.

# Preparing and Setting Up the Hub

Before cabling the hub, do the following:

- 1. Determine how the hub is to be managed: see "Determining Hub Management" on page 24 in Chapter 2. Fulfill requirements for the management connection, such as cabling and IP address.
- 2. Determine the devices (storage and servers) in the loop and their physical location; see "Planning Loop Configuration" on page 23 in Chapter 2.

3. Attach the Fibre Channel Hub feet, if they have not already been attached. Four nonskid pads (feet) are included with the hub for stability when the hub is used as a desktop unit.

Peel one of the feet of the backing and attach it at a corner of the hub case bottom, about 2.54 cm (1 inch) from the edge. Attach the other three feet in the remaining corners. See Figure 3-1.

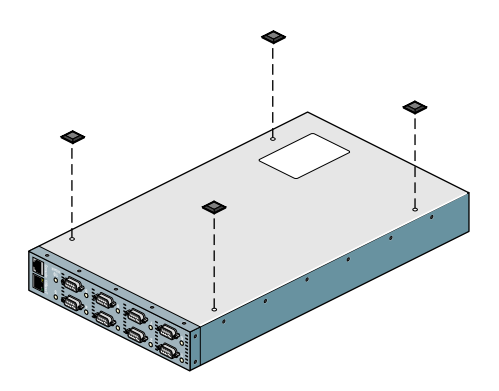

Figure 3-1 Attaching Feet

**Note:** If the hub is to be rackmounted, do not attach the feet, because they cause interference. A qualified Silicon Graphics Systems Support Engineer installs the hub in a rack.

4. Set up the Fibre Channel Hub in the spot you have selected; see "Selecting a Spot for the Hub" on page 25 in Chapter 2.

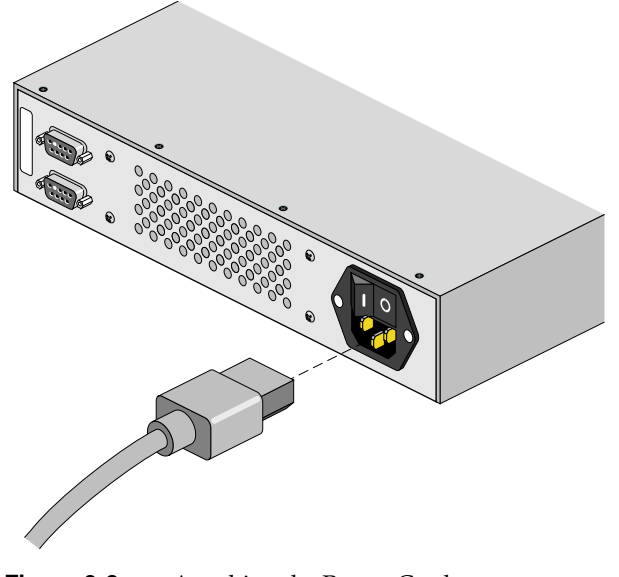

5. Attach the power cord to the socket on the rear of the hub, as shown in Figure 3-2.

Figure 3-2Attaching the Power Cord

Do not power on the hub at this time; leave the power switch in the off position.

# **Cabling the Management Port**

For a 10-Base-T Ethernet connection, insert an Ethernet cable into the port at the upper right of the front panel; see Figure 3-3.

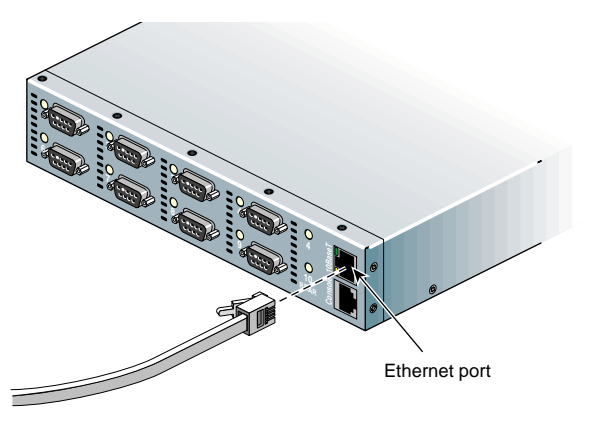

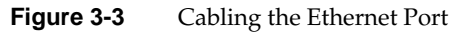

Alternatively, connect the hub to an ANSI console terminal or to the serial (console) port of a PC; see Figure 3-4. See step 1 on page 27 for serial connection requirements.

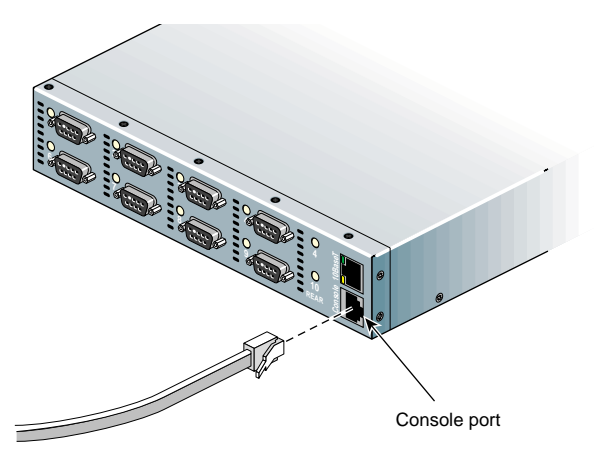

Figure 3-4 Cabling the Serial (Console) Port

Connect the other end of the cable to the ANSI console terminal or PC using the appropriate DB-9/RJ11 adapter included with the hub.

# Cabling Servers, Workstations, and Storage to the Fibre Channel Hub

This section consists of the following:

- "Cascading Two Hubs (Optional)" on page 31
- "Using Copper Cabling" on page 32
- "Using Fiber Optic Cabling" on page 32

Note the following:

- Only one port of a Fibre Channel Hub can be cabled to a storage processor (SP) in a Fibre Channel RAID unit. That is, one port of a Fibre Channel Hub can be cabled to either the A or B port of a Fibre Channel RAID SP.
- Only one port of a Fibre Channel Hub can be cabled to a JBOD unit. That is, one Fibre channel Hub can be cabled to either LCC A or LCC B, but not both.

# **Cascading Two Hubs (Optional)**

To set up a loop with up to 18 nodes, you can cascade two hubs. Cascading hubs requires the optional cascade cable.

All ports are identical; each can be used for an NL\_port connection or for a cascaded hub connection. For convenience, generally, ports on the front of the two hubs are cabled, as shown in Figure 3-5.

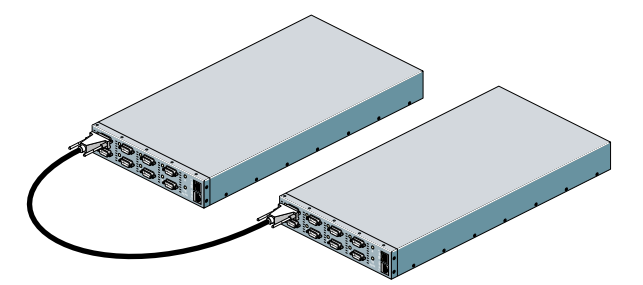

Figure 3-5 Cascaded Hubs (Example)

For two short loops, you can segment one hub into two loops with five ports each. Commands for segmenting and unsegmenting the hub (accomplished completely in software), are given in "Segmenting and Unsegmenting the Hub" on page 50 in Chapter 4.

#### Using Copper Cabling

Follow these steps to cable the servers and storage to the hub with copper cabling:

1. Power off the servers and workstations (FC-AL nodes) that are to be connected to the hub, following procedures in the manuals for those systems.

**Note:** During normal hub operation, you can attach devices to the Fibre Channel Hub without powering them off; however, powering off these devices is recommended when you are setting up the hub connections for the first time.

- Cable the servers, workstations, and storage to the hub ports. You need not cable to adjacent hub ports; that is, you can skip ports when attaching cables.
- 3. Tighten the jackscrews on each DB-9 connector to ensure EMC emissions compliance and proper system operation.

#### Using Fiber Optic Cabling

To connect devices to the hub with optical cabling, you must use MIAs. Follow these steps to cable the servers and storage to the hub with fiber optic cabling:

1. Power off the servers and workstations (FC-AL nodes) that are to be connected to the hub, following procedures in the manuals for those systems.

**Note:** This step is required for fiber optic cabling. Attaching the connectors before applying power to the system confines all light within the fiber optic wave guide, which practically eliminates any potential hazard.

- 2. Taking care not to touch the tips of the fiber optic cable connections, remove the protective caps from each cable's connectors and place an MIA on each connector. This connection is keyed.
- 3. Attach an MIA to each end of each cable.

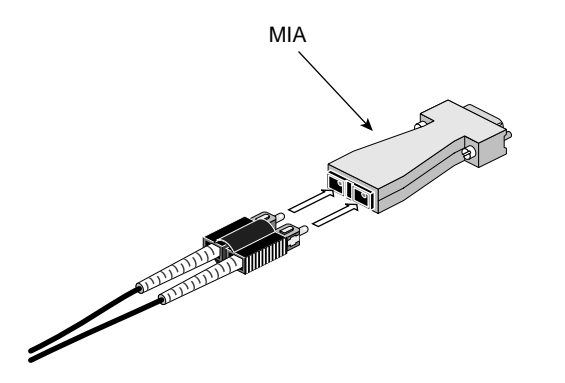

Figure 3-6 shows the MIA and an optical cable connector.

Figure 3-6 Media Interface Adapter (MIA) for Optical Fibre Channel Cables

Make sure the cable connectors are completely inserted into the sockets on the MIA. They can be a snug fit; a click occurs when the connectors seat properly.

**Caution:** Do not touch the tips of the fiber optic cable connections.

If the fiber optic cable tips become dirty, clean and dry the tip of each fiber within the cable by gently rubbing the tip with a soft, lint-free cloth that has been moistened with reagent-grade isopropyl alcohol. Do not use prepared cleaning compounds, such as tape-head cleaner or denatured (rubbing) alcohol. If you do not have the proper equipment, skip this step.

4. Attach a fiber optic cable with MIA to each server, workstation, and storage unit you are cabling to the hub.

Tighten the jackscrews on each MIA at the DB-9 connector to ensure EMC emissions compliance and proper system operation.

Do not power on the devices at this time.

5. Making sure the connection is tight, connect the free ends of the fiber optic cables with MIAs to the ports of the hub. You need not cable to adjacent hub ports; that is, you can skip ports when attaching cables.

# Connecting the Hub Power Cord and Powering On the Loop

Follow these steps:

- 1. Connect the Fibre Channel Hub power cord(s) to a power source.
- 2. Turn on the Fibre Channel Hub power switch(es). On the hub(s):

The green power LED at the top left of the Ethernet port should illuminate.

The yellow LED at the bottom left of the Ethernet port should illuminate, indicating network activity.

The LED for each port should be

- yellow if the device cabled to it is not yet powered on, indicating that the port is not participating in the loop (bypassed)
- green if the device cabled to it is powered on

Figure 3-7 shows LED locations.

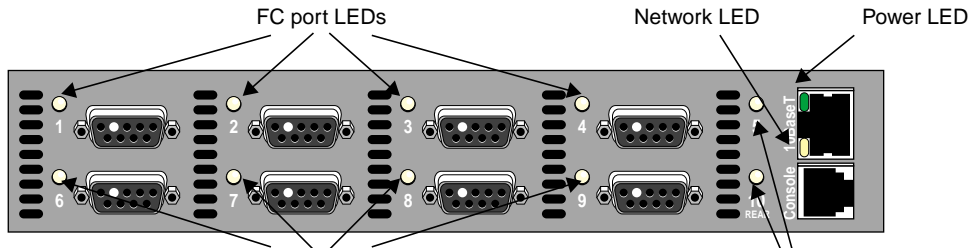

FC port LEDs

LEDs for two FC ports (5 and 10) on rear

Figure 3-7 Hub LEDs

Table 3-1 outlines LED activity when the hub is powered on.

Purpose Location Color or State Meaning Power On Left of 10-Base-T socket; top Power is applied (green) Network Left of 10-Base-T socket; bottom Unlit No connection to network (yellow) Low intensity, steady Link up High intensity, blinking Network activity Fibre channel Front panel Yellow Port is bypassed: cabled device is not powered on Green Link is established

| Table 3-1LED Activity at | t Hub Power-Or |
|--------------------------|----------------|
|--------------------------|----------------|

**Note:** A cable connected to a port does not constitute a valid link unless its other end is connected to a device.

If the LEDs are not functioning this way, check the appropriate connection: check the cable seating, Ethernet configuration if applicable, and system configuration.

Observe the following warnings for fiber optic cabling.

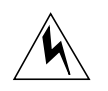

**Warning:** Never look into the end of a fiber optic cable to confirm that light is being emitted (or for any other reason). Most fiber optic laser wavelengths (1300 nm and 1550 nm) are invisible to the eye and cause permanent eye damage. Shorter wavelength lasers (for example, 780 nm) are visible and can cause significant eye damage. Use only an optical power meter to verify light output.

**Warning:** Never look into the end of a fiber optic cable on a powered device with any type of magnifying device, such as a microscope, eye loupe, or magnifying glass. Such activity causes cause a permanent, irreversible burn on the retina of the eye.

3. If the green power LED indicates that the hub is ready, power on the nodes that are not already powered on. The LED for each hub port they are connected to should be green.

If the port LEDs do not function this way, check the connections to the devices. Observe the fiber optic cabling warnings on this page.

# Setting Up Local or Remote Hub Management

You can communicate with the Fibre Channel Hub via a terminal or PC connected to it, or remotely. This chapter explains

- "Setting Up Local Communication With the Hub" on page 37
- "Setting Up Remote Communication for Hub Management" on page 39
- "Obtaining Privileged Status" on page 44
- "Changing TCP/IP Settings" on page 44
- "Setting BootP, DHCP, and RARP Parameters" on page 48
- "Enabling and Disabling Connections" on page 50
- "Segmenting and Unsegmenting the Hub" on page 50
- "Setting Passwords" on page 53
- "Terminating the Connection" on page 55

In most cases, you can accomplish these tasks using either the command-line interface or the Internet browser interface. The sections in this chapter give instructions for each interface as appropriate.

# Setting Up Local Communication With the Hub

You can communicate with the Fibre Channel Hub via a terminal or PC connected to it. Local communication requires an ANSI console terminal or a PC; for requirements, see "Determining Hub Management" on page 24 in Chapter 2.

This section consists of the following:

- "Logging In via a Console Terminal" on page 38
- "Using Terminal Emulation" on page 39

#### Logging In via a Console Terminal

To log in via a console, follow these steps:

- 1. Verify that the following software is installed on the system and configured correctly:
  - *eoe.sw.uucp*
  - */etc/uucp/Devices* configuration file

For example, this file should contain a line like the following:

Direct ttyd2 - 9600 direct

2. In a window, enter

cu -l /dev/ttydX

where *X* is the port number; for example, ttyd2. (The *cu* command is "call UNIX.") A message appears:

Connected

3. Press Esc twice. A prompt appears:

Enter username or HELP>

- Press the space bar and Enter. The hub prompt appears, indicating normal privilege: Server>
- 5. For full access to the hub, enter

Server> **su** 

6. At the Password prompt, enter the password. The initial (and default) password is system.

Password> **system** 

The characters you enter do not echo to the screen.

For information on setting passwords and on administrator privilege, see "Setting Passwords" on page 53.

For information on logging out, see "Terminating the Connection" on page 55.

# **Using Terminal Emulation**

To use a terminal emulation program for managing the hub, assign IP address, subnet mask, and default gateway as explained in "Changing TCP/IP Settings" on page 44.

# Setting Up Remote Communication for Hub Management

This section explains how to set up remote communication—Telnet or Internet browser—for Fibre Channel Hub management. It consists of the following:

- "Preparation" on page 39
- "Remote Communication Setup: Command-Line Interface" on page 40
- "Starting the Internet Browser Interface" on page 41
- "Telnet Login" on page 43

# Preparation

For remote communication, the Fibre Channel Hub must

- be connected to the network via the hub's 10-Base-T Ethernet port
- have an IP address assigned
- be on the same subnet as the server or workstation you are using, for initial installation

For more information, see "Determining Hub Management" on page 24 in Chapter 2.

If the workstation you are using for remote communication with the hub is not on the same LAN segment as the hub, define a subnet mask and default gateway, as explained in "Changing TCP/IP Settings: Command-Line Interface" on page 44.

#### **Remote Communication Setup: Command-Line Interface**

**Note:** Instead of following the steps below, you can assign the IP address through local communication as explained in "Logging In via a Console Terminal" on page 38.

To use the command-line interface to log in remotely to the Fibre Channel hub, follow these steps:

- 1. Obtain a unique IP address; to verify that it is available, enter:
  - % ping ipaddress

where *ipaddress* is the IP address as assigned by the network administrator. Enter the IP address with periods, in this pattern:

xxx.xxx.xx.xx

For example:

123.456.78.90

You can stop *ping* command output with Ctrl+C.

You should not receive a response. If you do, obtain another IP address and repeat this step.

- Get the MAC (Ethernet) address of the Channel Hub; Figure 2-8 in Chapter 2 points out the location.
- 3. Assign the IP address:

% arp -s ipaddress macaddress

where *ipaddress* is the IP address as assigned by the network administrator and *macaddress* is the hub's MAC address, such as 08-00-69-00-c1-a9. For example:

% arp -s 138.239.252.183 08-00-69-00-c1-a9

- 4. Verify that the IP address was assigned:
  - % ping ipaddress

When the *ping* command is issued, the Fibre Channel Hub automatically assigns a default subnet mask based on the class of IP address. If the hub is to receive communication from a system on another LAN segment, define a subnet mask and default gateway for the hub as described in "Changing TCP/IP Settings: Command-Line Interface" on page 44, or an SNMP MIB browser, since the server or workstation is on the same Ethernet subnet as the hub.

# Starting the Internet Browser Interface

To use the Internet browser interface to log in remotely to the Fibre Channel Hub, start the Internet browser interface: for the URL, enter http://, followed by one of the these choices:

- the device IP address as assigned in "Setting Up Remote Communication for Hub Management" on page 39
- the full name of the device as specified in the *etc/hosts* file
- the short name of the device as specified in the *etc/hosts* file

The status screen appears, as shown in Figure 4-1. Note features pointed out in this illustration.

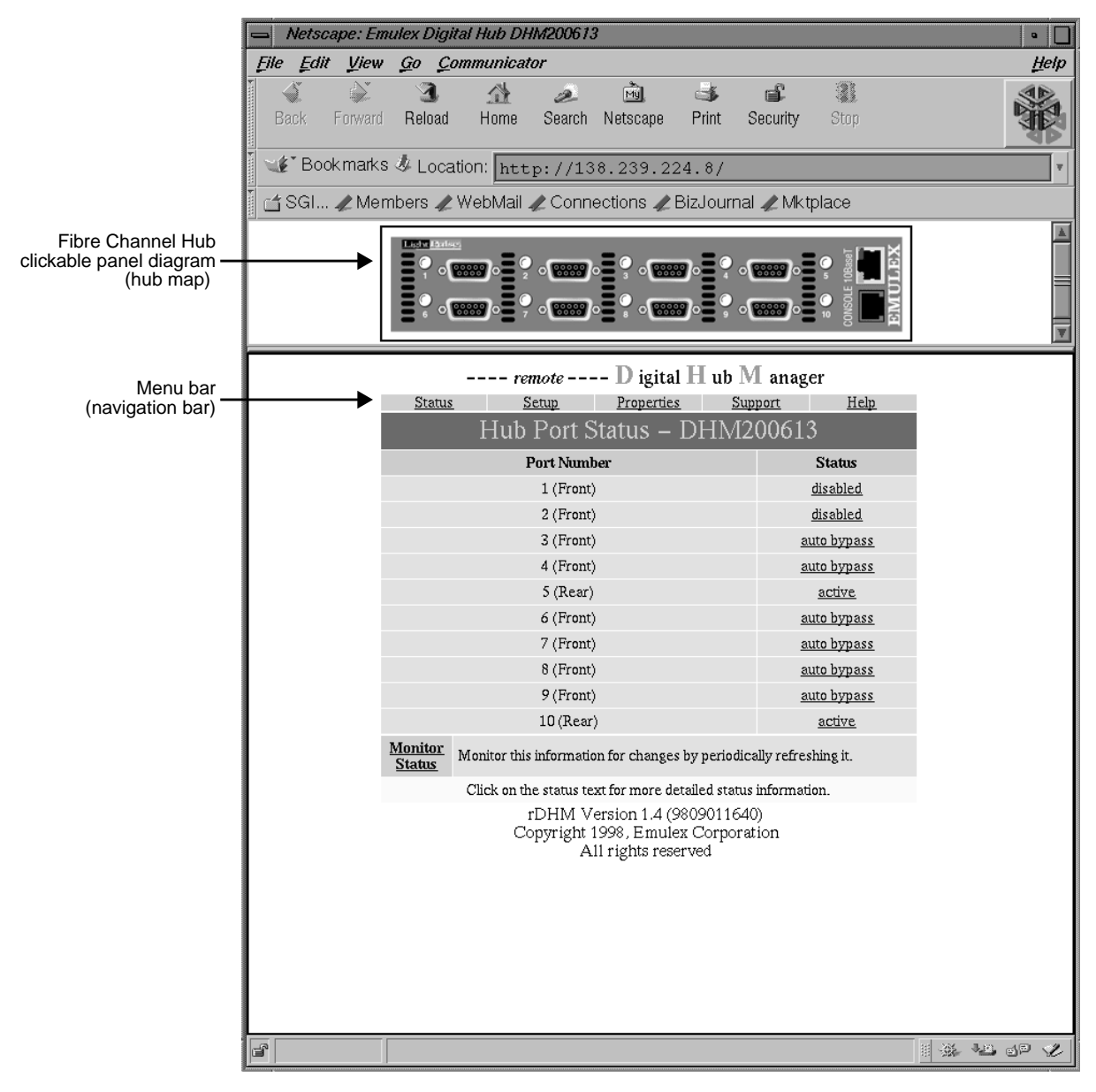

Figure 4-1Internet Browser: Hub Port Status Screen

# **Telnet Login**

Use this procedure to connect to a Fibre Channel Hub from a workstation with Telnet. Follow these steps:

- Make sure that the workstation is on the same LAN segment as the hub. If it is not, define a subnet mask and default gateway, as explained in "Changing TCP/IP Settings" on page 44.
- 2. In a shell window, enter
  - % telnet ipaddress

where *ipaddress* is the newly assigned IP address of the hub, in this pattern:

xxx.xxx.xxx.xxx

For example:

123.456.123.456

If the connection is successful, the Telnet> prompt appears.

3. Log in to the hub:

Telnet> access

where *access* is the default remote login password (it does not echo to the screen).

The prompt changes to Local>.

- 4. Enter **su**; enter the password. The default administrator password is system. (It does not echo to the screen.)
- 5. If desired, define the subnet mask and default gateway following instructions in "Changing TCP/IP Settings" on page 44.

## Obtaining Privileged Status

A user who knows the administrator password has administrator privilege and can control Fibre Channel Hub configuration. Most commands in this chapter require privileged status.

To obtain administrator privilege, follow these steps:

1. Make a connection to the Fibre Channel Hub. The prompt appears, indicating normal privilege:

Server>

2. To gain administrator privilege, enter

Server> **su** 

3. The prompt changes; enter the administrator password (the default password is system):

Password> password

The characters you type do not echo to the screen.

The prompt changes to Server>>. The double angle bracket indicates full administrator privilege.

## Changing TCP/IP Settings

This section explains how to view and change TCP/IP settings using the command-line interface and the Internet browser interface, in separate subsections.

- "Changing TCP/IP Settings: Command-Line Interface" on page 44
- "Changing TCP/IP Settings: Internet Browser Interface" on page 46

## Changing TCP/IP Settings: Command-Line Interface

To display TCP/IP settings, enter Server> show server tcp To enable or disable TCP/IP on the hub manager, a user with administrator privilege enters

Server>>define server authorize protocol tcp [enable|disable]

If you disable TCP, you can manage the hub only via local communication.

To change the hub's IP address, a user with administrator privilege enters

Server>>change server ip ipaddress

where *ipaddress* is the address assigned by the network administrator. Enter the IP address in decimal dot notation, in this pattern:

xxx.xxx.xx.xx

For example:

123.234.22.22

To change the hub's subnet mask for the hub, a user with administrator privilege enters

Server>>change server subnet subnetmask

where *subnetmask* is a number between 0 and 255. Enter the subnet mask with periods, in this pattern:

xxx.x.x.x

For example:

255.0.0.0

To define a gateway, a user with administrator privilege enters

Server>>change server gateway gatewayipaddress

where gateway*ipaddress* is the address assigned by the network administrator, in decimal dot notation (xxx.xxx.xx).

The gateway node address must be identified before the hub can communicate across a router. The gateway provides access to the router and the rest of the network segment.

# **Changing TCP/IP Settings: Internet Browser Interface**

To view or change TCP/IP parameters using the Internet browser interface, follow these steps:

1. Click Setup in the menu (navigation) bar. The Setup menu screen appears, as shown in Figure 4-2.

| remo | te | D igi | tal H | ub M | anager |
|------|----|-------|-------|------|--------|
|      |    |       | -     |      |        |

| Status                          | Setup                 | Properties          | Support            | Help   |
|---------------------------------|-----------------------|---------------------|--------------------|--------|
|                                 | Setup                 | for DHM2            | 00613              |        |
| <u>Hub</u><br>Setup             | Configure operations  | al parameters for t | he Digital Hub ov  | erall. |
| <u>Hub Port</u><br><u>Setup</u> | Configure operations  | al parameters for l | Digital Hub ports. |        |
| <u>Manager</u><br><u>Setup</u>  | Configure the Digital | Hub Manager.        |                    |        |
|                                 |                       |                     |                    |        |

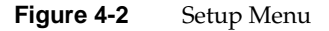

2. Click Hub Setup; the Hub Setup menu appears, as shown in Figure 4-3.

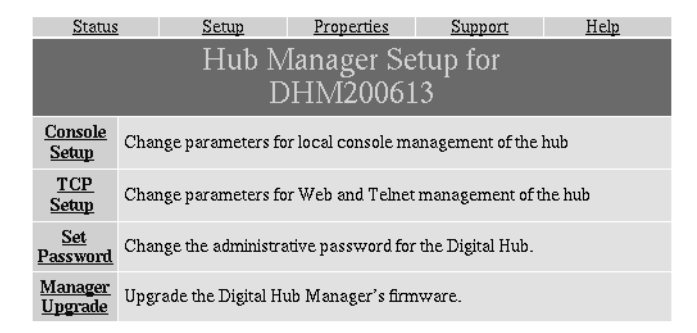

Figure 4-3 Hub Setup Menu

**Note:** Do not use the Manager upgrade option in the GUI. Obtain firmware upgrades only from your Silicon Graphics service provider; only these have been tested for compatibility with Silicon Graphics fibre channel equipment.

|                     | <u>Status</u>             | <u>Setup</u>  | Properties  | <u>Support</u> | <u>Help</u> |  |
|---------------------|---------------------------|---------------|-------------|----------------|-------------|--|
|                     |                           | T             | CP Setup fo | or             |             |  |
|                     |                           | D             | HM200613    | }              |             |  |
|                     | IP Address: 138.239.224.8 |               |             |                |             |  |
|                     |                           |               | Routing     |                |             |  |
|                     | Subnet Mask               | 255.255.2     | 52.0        |                |             |  |
|                     | Gateway Add               | lress: 138.23 | 9.224.223   |                |             |  |
| Address Acquisition |                           |               |             |                |             |  |
|                     | 🚸 Manual                  |               |             | 🔳 use DH       | СР          |  |
|                     | Automatic                 | c – Permanent |             | 🔲 use BO       | отр         |  |
|                     | Automatic                 | c – Temporary |             | 🔳 use RA       | RP          |  |
|                     |                           |               |             | Aj             | oply Cancel |  |

3. Select TCP Setup; Figure 4-4 shows the screen that appears.

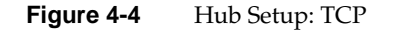

**Note:** The default settings in this screen are recommended; do not change these values unless you have good reason to do so.

Enter the IP address, and, if applicable, subnet mask and gateway address.

The check boxes at the bottom of this screen control automatic IP address maintenance. Automatic IP maintenance can make use of any combination of BootP, RARP, and DHCP. The choices have the following meanings:

- Manual: automatic acquisition is not used.
- Automatic Permanent: The software looks for an automatically acquired address only when the Digital Hub Manager has no IP address. Once an IP address is found, it is saved for subsequent restarts.
- Automatic Temporary: The software looks for an automatically acquired address every time the Digital Hub Manager restarts.
- 4. If required, change subnet mask and gateway address in this screen.
- 5. When the entries are the way you want them, click *Apply*.

6. In the prompt window that appears, enter a username, a user ID (such as su), and the password (the default is system). Click *OK*.

The changes take several minutes to go into effect.<sup>1</sup> When the process is complete, a message flashes near the top of the window:

CHANGED AS REQUESTED

## Setting BootP, DHCP, and RARP Parameters

The BootP, DHCP, and RARP parameters determine how the hub communicates with the host. At restart, the default sequence of IP address acquisition is as follows:

- 1. Attempt BootP.
- 2. If BootP fails, attempt DHCP.
- 3. If DHCP fails, attempt RARP.

You can change the thresholds at which the hub gives up one IP address acquisition method for the next. This section explains how to change these thresholds using the command-line interface and the Internet browser interface, in separate subsections.

- "Setting BootP, DHCP, and RARP Parameters: Command-Line Interface" on page 48
- "Setting BootP, DHCP, and RARP Parameters: Internet Browser Interface" on page 49

# Setting BootP, DHCP, and RARP Parameters: Command-Line Interface

To set the number of times BootP attempts IP address acquisition, a user with administrator privilege enters

Server>>define server bootp n m [temp|permanent]

<sup>&</sup>lt;sup>1</sup> The first change requiring a user ID and password usually takes several minutes; subsequent changes take less time.

| where     |                                                                                                    |
|-----------|----------------------------------------------------------------------------------------------------|
| n         | Is the number of broadcast requests between 0 (the default) and 7 to be<br>made if the digital hub IP address is not known. This option prevents the<br>use of automatic IP address assignment. |
| m         | Is the number of broadcast attempts to make if the hub IP address is known. The default is 0.                                                                                                   |
| temp      | Puts the response in volatile memory only. This option forces automatic IP address assignment every time the hub is rebooted.                                                                   |
| permanent | Stores the response for future address acquisition attempts. This choice is the default.                                                                                                    |

To set the number of times DHCP attempts IP address acquisition, a user with administrator privilege enters

#### Server>>define server dhcp n m [temp|permanent]

To set the number of times RARP attempts IP address acquisition, a user with administrator privilege enters

Server>>define server rarp n m [temp|permanent]

To test if a local or remote IP address exists and is responding, use *ping*.

# Setting BootP, DHCP, and RARP Parameters: Internet Browser Interface

To view or change BootP, DHCP, or RARP parameters using the Internet browser interface, click Setup in the menu bar, click Hub Setup, and then click TCP Setup. Figure 4-4 on page 47 shows the screen that appears.

Change the settings as desired; click *Apply* when they are the way you want them. In the window that appears, enter a user name (**su**) and password.

#### Enabling and Disabling Connections

A user with administrator privilege can enable or disable the Internet browser connection to the hub as follows:

Server>>change service http connections [enabled|disabled]

To enable or disable the connection to the hub through Telnet, enter

Server>>change service telnet connections [enabled|disabled]

To test if a local or remote IP address exists and is responding, use *ping*.

# Segmenting and Unsegmenting the Hub

This section explains how to segment the hub into two five-port hubs, or how to return it to normal operation. (See "Hub Segmentation" on page 22 in Chapter 2.) You can use the command-line interface or the Internet browser interface; instructions are in separate subsections:

- "Segmenting and Unsegmenting the Hub: Command-Line Interface" on page 50
- "Segmenting and Unsegmenting the Hub: Internet Browser Interface" on page 52

#### Segmenting and Unsegmenting the Hub: Command-Line Interface

To segment the hub into two five-port hubs, a user with administrator privilege enters Server>>change hub cascade disable

When you segment the hub (disable the factory default ten-port functionality), the green power LED at the top left of the Ethernet socket on the hub's front panel blinks at high intensity. At low intensity, this LED indicates that the hub is powered on. Figure 4-5 points out this LED.

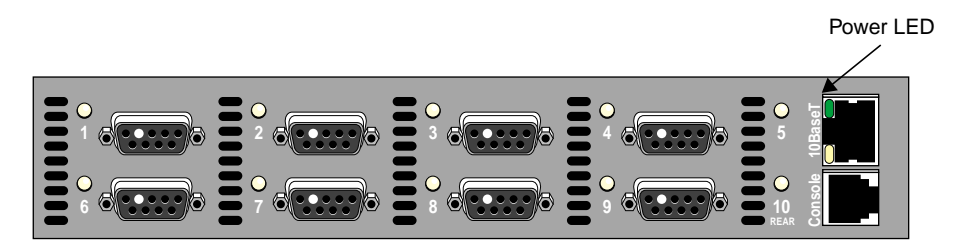

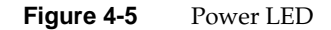

To return a segmented hub to ten-port operation, a user with administrator privilege enters

Server>>change hub cascade enable

The power LED returns to low intensity.

| in the menu<br>appears. | u bar and click Hub Setup. Figure 4-6 shows the Digital H | ub setup screen that |
|-------------------------|-----------------------------------------------------------|----------------------|
|                         | Digital Hub Setup for<br>DHM200613                        |                      |
|                         | Network Name:<br>DHM200613                                |                      |
|                         | Description:                                              |                      |
| >                       | Act as two 5-port hubs                                    |                      |
|                         | 🗹 All Ports – AutoBypass during Error Burst               |                      |
|                         | 🗹 All Ports – Bypass Ports on LIP F8                      |                      |
|                         | All Ports - AutoLIP (Originate LIP F7 on Insertion)       |                      |
|                         | Apply                                                     |                      |
|                         | Hub Advanced Setup                                        |                      |
| Figure 4-6              | Segmenting and Unsegmenting the Hub                       |                      |

# Segmenting and Unsegmenting the Hub: Internet Browser Interface

To use the Internet browser interface to split the hub into two five-port hubs, select Setup

In this screen, check the top check box, Act as two 5-port hubs, so that a check mark appears. Click *Apply* to put the change into effect.

When you segment the hub (disable the factory default ten-port functionality), the green power LED at the top left of the Ethernet socket on the hub's front panel blinks at high intensity. At low intensity, this LED indicates that the hub is powered on. Figure 4-5 points out this LED.

To return a segmented hub to normal operation, click the check box to remove the check mark; click *Apply*. In the window that appears, enter a user name (**su**) and password. The power LED returns to low intensity.

## Setting Passwords

This section explains how an administrator can set passwords. It consists of the following subsections:

- "Setting the Login Password" on page 53
- "Setting the Administrative Password: Command-Line Interface" on page 53
- "Setting the Administrative Password: Command-Line Interface" on page 54

#### Setting the Login Password

The default password for remote Telnet and rcf access is access. To change it using the command-line interface, follow these steps:

1. Enter the following:

Server>>change server login password

2. The prompt changes; enter the new password:

Login Password> newpassword

where *newpassword* is a string of 0 to 16 letters or numerals, in any combination. If you do not enter any letters or numerals, the password remains set to the default.

The characters you type do not echo to the screen.

3. The prompt changes; enter the new password a second time to verify it:

Verification> newpassword

The characters you type do not echo to the screen.

#### Setting the Administrative Password: Command-Line Interface

The default administrative (administrator superuser, or read/write) password controls which users can change the Fibre Channel Hub manager configuration. The factory default for this password is system. To change it, follow these steps:

1. Enter the following:

Server>>change server privilege password

2. The prompt changes; enter the new password:

Privileged Password> newpassword

where *newpassword* is a string of 0 to 16 letters or numerals, in any combination. If you do not enter any letters or numerals, the password remains set to the default.

The characters you type do not echo to the screen.

3. The prompt changes; enter the new password a second time to verify it:

Verification> newpassword

The characters you type do not echo to the screen.

#### Setting the Administrative Password: Internet Browser Interface

To change the default administrative password using the Internet browser interface, click Setup, then click, Manager Setup, and then select Set Password. Figure 4-7 shows the screen that appears.

| <u>Status</u>                               | Setup              | Properties        | Support           | <u>Help</u>       |  |
|---------------------------------------------|--------------------|-------------------|-------------------|-------------------|--|
|                                             | Set Admi           | nistrative        | Password          |                   |  |
| Enter the old                               | password:          |                   |                   |                   |  |
|                                             |                    |                   |                   |                   |  |
| ,                                           |                    |                   |                   |                   |  |
| Enter the new                               | v password:        |                   |                   |                   |  |
|                                             |                    |                   |                   |                   |  |
| ,                                           |                    |                   |                   |                   |  |
| Re-enter the new password for verification: |                    |                   |                   |                   |  |
|                                             |                    |                   |                   |                   |  |
|                                             |                    |                   |                   |                   |  |
|                                             |                    |                   |                   | Apply Cancel      |  |
| The default adm                             | inistrative passwo | rd is "system". T | 'o assure the sec | ture operation of |  |

your hub, It is strongly recommended that the password be changed.

Figure 4-7 Setting the Administrative Password

Change the password as desired; fill in all three fields. Click Apply when it is set.

# **Terminating the Connection**

To terminate the local or remote connection with the hub, enter Server> logout or, with privileged status, enter Server>>logout To kill the *cu* command, type a tilde and a period: % ~. Note: If you kill the *cu* command without first logging out at the

**Note:** If you kill the *cu* command without first logging out at the Server prompt, when you try to log in again (see step 3 on page 38), you must press Esc twice and Enter to see the Server prompt.
*Chapter 5* 

## Fibre Channel Hub Operation and Management

This chapter explains

- "Viewing Statistics" on page 57
- "Bypassing Ports" on page 66
- "Changing Interval and Threshold Settings" on page 72
- "Renaming the Hub Manager" on page 74

#### **Viewing Statistics**

This section explains how to display configuration and operation parameters and statistics using the command-line interface and the Internet browser interface, in separate subsections.

- "Viewing Hub and Port Statistics: Command-Line Interface" on page 58
- "Viewing Port Statistics: Internet Browser Interface" on page 62
- "Viewing Hub Statistics: Internet Browser Interface" on page 64

#### Viewing Hub and Port Statistics: Command-Line Interface

Table 5-1 gives commands for displaying parameters. Any user can enter these commands, except for *zero all*, which requires privileged status.

 Table 5-1
 Commands for Obtaining Parameters

| Operation                                                                     | Command at Server> Prompt |
|-------------------------------------------------------------------------------|---------------------------|
| Display configuration parameters for the hub                                  | show hub                  |
| Display configuration parameters for the hub ports                            | show hub ports            |
| Display configuration parameters for the hub manager                          | show server               |
| Display configuration parameters for the hub and hub manager                  | show server config        |
| Display configuration parameters for the hub manager                          | show server network       |
| Display TCP/IP parameters for the hub manager                                 | show server tcp           |
| Reset counters for error count and down count in <i>show hub ports</i> output | zero all                  |

**Note:** Cascading hubs does not affect hub address or port numbering in the management interfaces. That is, to get information on ports on cascaded hubs, you log in to each hub the same as if it were not cascaded. Segmenting hubs also does not affect port numbering in the management interfaces.

The following is example output for the *show hub* command.

| - Current Hub Status  |          |          |  |
|-----------------------|----------|----------|--|
| Hub Parameters        | Upper:   | Lower:   |  |
| Auto Bypass Interval: | 10       | 10       |  |
| Error Threshold:      | 07       | 07       |  |
| LIP F8 Primitive 1:   | BC95B5B5 | BC95B5B5 |  |
| Primitive 2:          | BC15F0F0 | BC15F0F0 |  |
| SYNC Loss Timeout:    | 60       | 60       |  |
| Microsecond Timer:    | 4FB      | 4FB      |  |
| Millisecond Timer:    | 2EE      | 2EE      |  |
| Second Timer:         | 35       | 35       |  |
| Hub Configuration:    | 10 Port  |          |  |
|                       |          |          |  |

\_ \_

| Port Status: |        |    |             |
|--------------|--------|----|-------------|
| 1            | active | 6  | auto bypass |
| 2            | active | 7  | active      |
| 3            | active | 8  | active      |
| 4            | active | 9  | active      |
| 5            | active | 10 | active      |
|              |        |    |             |

The following is example output for the *show hub ports* command.

| - Current Hub Po: | rt Status · |         |          |       |              |
|-------------------|-------------|---------|----------|-------|--------------|
| Port Status       | LIP F8      | AutoLIP | Error    | Down  | Elapsed Time |
|                   | Bypass      | Insert  | Count    | Count | d hh:mm:ss   |
| 1 active          | enabled     | enabled | 0        | 0     | 2            |
| 03:07:59          |             |         |          |       |              |
| 2 active          | enabled     | enabled | 769      | 23    | 2            |
| 03:07:59          |             |         |          |       |              |
| 3 active          | enabled     | enabled | >347     | 1     | 2            |
| 03:07:59          |             |         |          |       |              |
| 4 active          | enabled     | enabled | 29       | 1     | 2            |
| 03:07:59          |             |         |          |       |              |
| 5 active          | enabled     | enabled | >1467547 | 102   | 2            |
| 03:07:59          |             |         |          |       |              |
| 6 auto bypass     | enabled     | enabled | 0        | 0     | 2            |
| 03:07:59          |             |         |          |       |              |
| 7 active          | enabled     | enabled | 330      | 26    | 2            |
| 03:07:59          |             |         |          |       |              |
| 8 active          | enabled     | enabled | 80       | 8     | 2            |
| 03:07:59          |             |         |          |       |              |
| 9 active          | enabled     | enabled | 368      | 26    | 2            |
| 03:07:59          |             |         |          |       |              |
| 10 active         | enabled     | enabled | >21767   | 275   | 2            |
| 03:07:59          |             |         |          |       |              |
|                   |             |         |          |       |              |

In the *show hub ports* output, Down Count is the number of times a port was automatically bypassed. Error and down counts are cumulative since the last reset.

To reset the counters for the error and down counts, a user with privileged status enters *zero all*.

The following is example output for the *show server* command.

```
Server Information

Product: HUB Manager

Hardware: A.41

Firmware: (SL) 5.01n5 980810

Software: 7.2 980915

Console Port: 2

Load Type: Selfload

Uptime: 184199 (2 03:09:59)
```

The following is example output for the *show server config* command.

Network Interface Configuration For Ethernet

```
Server Information
 Product: HUB Manager
 Hardware: A.41
 Firmware: (SL) 5.01n5 980810
 Software: 7.2 980915
 Console Port: 2
 Load Type: Selfload
 Uptime: 184213 (2 03:10:13)
Network Information
 Node Name: DHM0A2908
 MAC Address: 08-00-69-xx-xx-xx
 Circuit Timer (ms): 80
 Protocols:
   TCP/IP
TCP/IP Information
 IP Addr: 128.1.000.000
 Subnet Mask: 255.255.255.0
 Gateway: 128.2.000.000
 BOOTP: 0 0 temp
 DHCP: 0 0 temp
 RARP: 0 0 temp
Port Configuration
 1 Digital HUB
    Access: remote Queuing: disabled
    Bypass Interval: 10 Error Threshold: 7
  2 Serial - full modem Type: softcopy
    Access: dynamic Queuing: disabled
    Modem: disabled Speed: 9600
    DSRlogout: disabled Signal Check: disabled
    Char Size: 8 Parity: none
    Autobaud: disabled Flow Control: xon
```

```
3 Transparent Gateway Type: softcopy
Access: virtual
4 Remote Console Type: ansi
Access: remote
Service Configuration
Name: http
Port(s): 3 Protocol(s): TCP
Queueing: enabled Connections: enabled
Password: disabled Telnet: disabled
Filter: disabled TCP Port: 80
Name: telnet
Port(s): 4 Protocol(s): TCP
Queueing: disabled Connections: enabled
Password: disabled Telnet: enabled
Filter: disabled TCP Port: 23
```

The following is example output for the *show server network* command.

```
Network Information
Node Name: DHM0A2908
MAC Address: 08-00-69-xx-xx-xx
Circuit Timer (ms): 80
Protocols:
TCP/IP
```

The following is example output for the *show server tcp* command.

```
TCP/IP Information
    IP Addr: 128.1.000.000
    Subnet Mask: 255.255.255.0
    Gateway: 128.2.000.000
    BOOTP: 0 0 temp
    DHCP: 0 0 temp
    RARP: 0 0 temp
```

## Viewing Port Statistics: Internet Browser Interface

The Hub Manager Internet browser screen displays hub port statistics; Figure 5-1 shows an example.

<u>auto bypass</u>

<u>auto bypass</u>

Fibre Channel Hub clickable panel diagram – (hub map)

| remote                     | D igital H u | b IVI. anagei  |             |
|----------------------------|--------------|----------------|-------------|
| <u>Status</u> <u>Setup</u> | Properties   | <u>Support</u> | <u>Help</u> |
| Hub Port S                 | Status – DHN | 10A7C9E        | 3           |
| Port Nu                    | nber         | 5              | Status      |
| 1 (Fro                     | nt)          | aut            | o bypass    |
| 2 (Fro                     | nt)          | aut            | o bypass    |
| 3 (Fro                     | nt)          | <u>i</u>       | active      |
| 4 (Front) auto bypass      |              | o bypass       |             |
| 5 (Rear)                   |              | aut            | o bypass    |
| 6 (Front)                  |              | aut            | o bypass    |
| 7 (Fro                     | nt)          | aut            | o bypass    |
| 8 (Fro                     | nt)          | aut            | o bypass    |

 
 Monitor Status
 Monitor this information for changes by periodically refreshing it.

Click on the status text for more detailed status information.

Figure 5-1 Internet Browser Status Screen

9 (Front)

10 (Rear)

| <u>Status</u>                                         | <u>Setup</u>     | Properties       | Suppo | <u>rt Help</u>      |  |  |  |
|-------------------------------------------------------|------------------|------------------|-------|---------------------|--|--|--|
|                                                       | Detailed Status  |                  |       |                     |  |  |  |
| George and a streng Chart                             |                  |                  | _     |                     |  |  |  |
| Summary Stat                                          | us               |                  |       | active              |  |  |  |
| Configured as                                         | Enabled          |                  |       | 1                   |  |  |  |
| Configured as                                         |                  | M                |       |                     |  |  |  |
| Configured as AutoLIP (Originate LIP F7 on insertion) |                  |                  |       | ×.                  |  |  |  |
| Error Count                                           |                  |                  |       | 0                   |  |  |  |
| Bypass Count                                          |                  |                  |       | 0                   |  |  |  |
| Elapsed time (                                        | days hh:mm:ss)   | for counters     |       | 238565 (2 18:16:05) |  |  |  |
| reset counter                                         | s                |                  |       |                     |  |  |  |
| <u>Port</u><br>Setup                                  | Change the setup | o for this port. |       |                     |  |  |  |

To view statistics for a particular port, click on the port or its LED in the hub map, or click on the entry for the port in the Status column. Figure 5-2 shows an example.

Figure 5-2 Hub Port Detailed Status Screen Example

Note: The default settings in this screen are the recommended settings.

In this screen:

- Summary status shows the basic status of the port, as it is also shown in the Hub Port Status screen.
- Configured as Enabled is checked if the port has not been administratively disabled for use.
- Configured as Autobypass during LIP F8 is checked if the port has been configured to automatically bypass while it is streaming LIP F8 characters. (See "Automatic LIP F8 Word Substitution and Bypass" on page 12 in Chapter 1 for an explanation of LIP F8.)
- Configured as AutoLIP (Originate LIP F7 on insertion) is checked if the port has been configured to originate LIP F7 characters when it inserts into the loop. (See "Automatic Loop Reconfiguration" on page 13 in Chapter 1 for an explanation of LIP F7.)

You can change the settings in the three configuration check boxes; see "Bypassing Ports" on page 66 for instructions.

- Counts:
  - Error Count is the number of invalid transmission words received on this port.
  - Bypass Count is the number of times the port was automatically bypassed.
  - Elapsed Time is the time since the last port counter reset.

Clicking *reset counters* at the lower left restarts these counters at 0.

You can use this screen to change port configuration parameters by clicking Port Setup at the lower left; the Port Setup screen for that port appears. Figure 5-7 on page 69 shows an example.

#### Viewing Hub Statistics: Internet Browser Interface

To view information on the hub and the hub manager, click Properties in the menu bar. Figure 5-3 shows an example screen.

| remot                                 | remote ${f D}$ igital ${f H}$ ub ${f M}$ anager |                                    |                        |             |  |
|---------------------------------------|-------------------------------------------------|------------------------------------|------------------------|-------------|--|
| <u>Status</u>                         | Setup                                           | Properties                         | <u>Support</u>         | <u>Help</u> |  |
|                                       | Digital I<br>D                                  | Hub Prope<br>HM20061               | rties for<br>.3        |             |  |
| Network Nam<br>DHM200613<br>Hub Type: | e:                                              | Descripti<br>IP Addre<br>138.239.2 | ion:<br>ess:<br>224.8  |             |  |
| Copper                                |                                                 |                                    |                        |             |  |
| Π                                     | Digital Huł                                     | ) Manager                          | <sup>.</sup> Propertie | s           |  |
| Manager Type<br>HUB Manager           | 2:                                              | Software<br>7.2                    | e Rev:                 |             |  |
| Firmware Rev<br>(SL) 5.01n5 98        | 7:<br>0810                                      | Ethernet                           | Address:<br>9-20-06-13 |             |  |

Figure 5-3 Hub and Hub Manager Statistics

To display more detailed hub manager information, follow these steps:

- 1. In the Hub Port Status (Figure 5-2) or Digital Hub Properties screen (Figure 5-3), click Help in the menu bar.
- In the help window that appears, click Hub Manager Diagnostic Information. (Scroll down if necessary.) Figure 5-4 shows an example of the screen that is displayed.

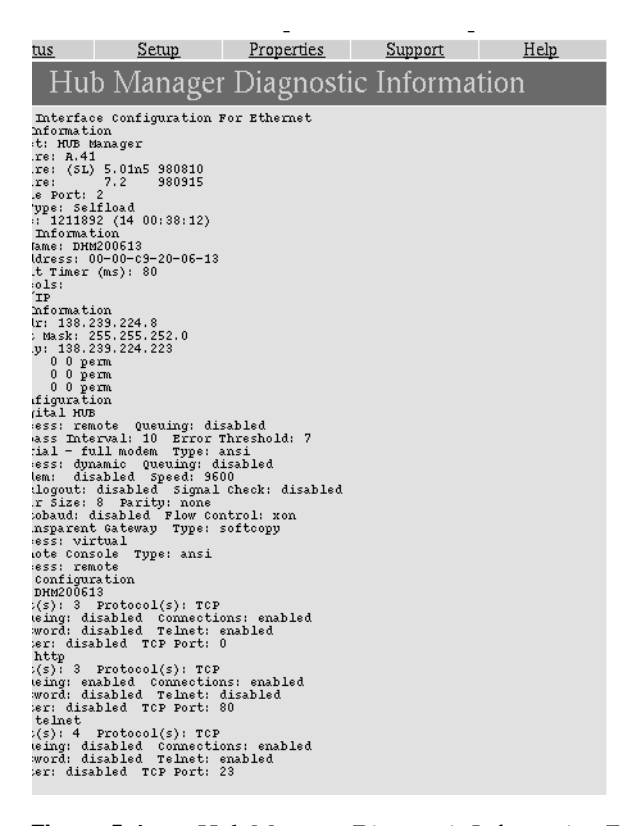

Figure 5-4 Hub Manager Diagnostic Information Example

#### **Bypassing Ports**

The Fibre Channel Hub bypasses a port automatically when it receives three consecutive LIP F8 sequences from the port. This sequence is generated when the port does not receive a valid signal from the device cabled to the port, such as when a cable is replaced or a device is disconnected for routine maintenance. The hub can also bypass a port that an administrator disables. This section explains how to bypass a port using the command-line interface and the Internet browser interface, in separate subsections; it also explains how to change the default settings for LIP F8 and F7 bypass:

- "Bypassing Ports: Command-Line Interface" on page 66
- "Bypassing Ports: Internet Browser Interface" on page 67
- "Changing LIP F8 and LIP F7 Settings" on page 71

#### Bypassing Ports: Command-Line Interface

**Note:** Bypassing a port disables access to the device connected to it; perform any required steps to prevent loss of I/O.

To use the command-line interface to force-bypass a port, a user with administrator privilege enters

Server>>change hub port [port | all] bypass enable

where *port* is the port to bypass. You can enter a number (for example, 4), a range of numbers separated by a hyphen (for example, 2-4), or a series of numbers separated by commas or single spaces (for example, 2, 4).\* To bypass all ports on the loop, enter **all**. (The software does not prompt for confirmation.)

When a port is bypassed, its LED goes dark, and its status changes in the Status screen.

The following example bypasses ports 2, 3, 4, 6, and 9:

Server>>change hub port 2-4, 6, 9 bypass enable

<sup>\*</sup> Cascading or segmenting hubs does not change port numbering.

The following example bypasses all ports:

Server>>change hub port all bypass enable

To disable the bypass and return the port(s) to the loop, a user with administrator privilege enters

Server>>change hub port [port | all] bypass disable

The following example disables the bypass and returns all ports to the loop:

Server>>change hub port all bypass disable

**Note:** When a port generates three LIP F8 sequences, it is automatically bypassed by default to prevent the LIP F8 error from bringing down the entire loop. See "Changing LIP F8 and LIP F7 Settings" on page 71 for relevant command-line interface information; see "Automatic LIP F8 Word Substitution and Bypass" on page 12 in Chapter 1 for information on the LIP F8 sequence.

#### **Bypassing Ports: Internet Browser Interface**

**Note:** Bypassing a port disables access to the device connected to it; perform any required steps to prevent loss of I/O.

To use the Internet browser interface to force-bypass a port, follow these steps:

- 1. Do one of the following:
  - In the hub map (in any screen it appears), click on the port or its LED; in the Detailed Status screen that appears, click Port Setup at the lower left.
  - In the Status window, click on the entry for the port in the Status column; in the Detailed Status screen that appears, click Port Setup at the lower left.
  - In the Hub Port Status screen, click Setup, and then click Hub Port Setup. In the Hub Port Selection screen that appears (see Figure 5-5), click the port you want to bypass.

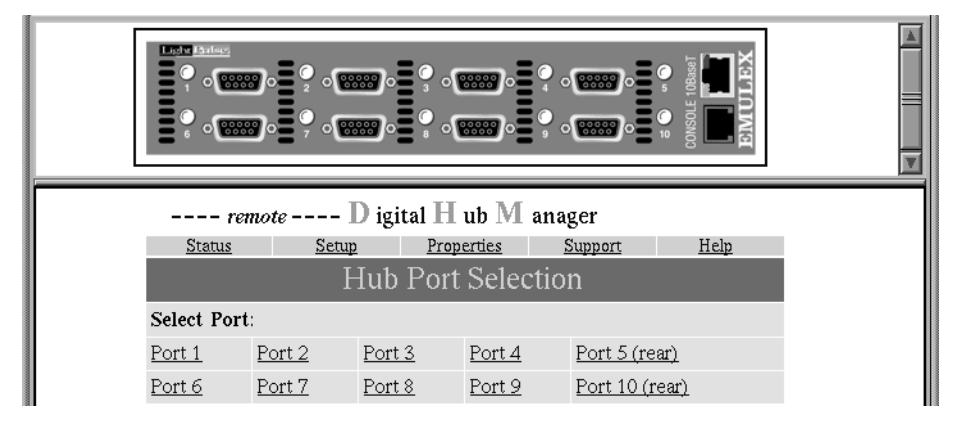

Figure 5-5 Hub Port Selection

All three methods display the Detailed Status screen for the port (see Figure 5-6).

| <u>Status</u>                                         | Setup                         | Properties       | Suppo | ort | <u>Help</u>    |  |  |
|-------------------------------------------------------|-------------------------------|------------------|-------|-----|----------------|--|--|
|                                                       | Detailed Status<br>for Port 3 |                  |       |     |                |  |  |
| Summary Stat                                          | us                            |                  |       |     | active         |  |  |
| Configured as                                         | Enabled                       |                  |       |     | *              |  |  |
| Configured as                                         | AutoBypass du                 | ring LIP F8      |       |     | *              |  |  |
| Configured as AutoLIP (Originate LIP F7 on insertion) |                               |                  |       |     | *              |  |  |
| Error Count                                           |                               |                  |       |     | 0              |  |  |
| Bypass Count                                          |                               |                  |       |     | 0              |  |  |
| Elapsed time (days hh:mm:ss) for counters 238565 (2.1 |                               |                  |       |     | 5 (2 18:16:05) |  |  |
| reset counters                                        |                               |                  |       |     |                |  |  |
| <u>Port</u><br><u>Setup</u>                           | Change the setu               | p for this port. |       |     |                |  |  |

Figure 5-6Hub Port Status Screen

2. Click *Port Setup* at the lower left to display the Port Setup screen for the port you have chosen; Figure 5-7 shows an example.

| <u>Status</u>  | <u>Setup</u>     | Properties   | Support | <u>Help</u> |      |
|----------------|------------------|--------------|---------|-------------|------|
|                | Port S           | Setup for F  | Port 1  |             |      |
| Enable this po | rt               |              |         |             | 1    |
| AutoBypass du  | uring LIP F8     |              |         |             | 1    |
| AutoLIP (Orig  | ;inate LIP F7 or | n insertion) |         |             | 1    |
|                |                  |              |         | Apply Ca    | nce1 |

Figure 5-7Port Setup Example

- 3. To bypass the port, click the top check box; click Apply.
- 4. At the user ID prompt that appears, enter **su**; at the password prompt, enter **system** or the current password.

When a port is force-bypassed, its LED goes dark, and its status changes in the Status screen. (When a port is bypassed because no device is cabled to it, its LED is yellow.

To use the Internet browser interface to force-bypass all ports, follow these steps:

1. In the Hub Port Status screen, click Setup, and then click Hub Setup. Figure 5-8 shows the Digital Hub Setup screen.

| Digital Hub Setup for<br>DHM200613                  |
|-----------------------------------------------------|
| Network Name:                                       |
| Description:                                        |
|                                                     |
| Act as two 5-port hubs                              |
| All Ports – Bypass Ports on LIP F8                  |
| All Ports - AutoLIP (Originate LIP F7 on Insertion) |
| Apply Cancel                                        |
| Hub Advanced Setup                                  |

Figure 5-8 **Bypassing Ports** 

- 2. Check one of the lower three check boxes, depending on the type of bypass you want. Click Apply to put the change into effect.
- 3. At the user ID prompt that appears, enter su; at the password prompt, enter system or the current password.

For information on LIP F8 and F7, see "Changing LIP F8 and LIP F7 Settings" on page 71.

#### **Changing LIP F8 and LIP F7 Settings**

To use the command-line interface to bypass a port when a LIP F8 error is generated, a user with administrator privilege enters

Server>>change hub port [port | all] lipf8 enable

This setting is the factory default.

To disable the LIP F8 bypass and return the port to the loop, a user with administrator privilege enters

Server>>change hub port [port | all] lipf8 disable

To use the Internet browser interface for LIP F8 or AutoLIP bypass, click Setup in the menu bar, and then click Hub Setup; see Figure 5-8. In this screen, click check boxes as follows:

• AutoBypass during LIP F8 automatically excludes the port from the loop while it is streaming LIP F8 characters (which indicate that the attached device is not receiving a valid signal), and reinsert it if it becomes stable again.

This box is checked (on) by factory default. Three consecutive LIP F8 sequences from a port disable the entire loop.

 AutoLIP (Originate LIP F7 on Insertion) automatically reconfigures the loop when a hub port becomes active.

This box is checked (on) by factory default.

For more information on the LIP F8 and LIP F7 characters, see "Fault and Error Management" on page 12 in Chapter 1.

#### Changing Interval and Threshold Settings

An interval is the measure of time—24 microseconds—that is examined for errors. The default interval value is set at 10 (240 microseconds), but you can change it to any value from 1 to 15. The (error) threshold setting determines when a port is automatically bypassed for excessive errors. The default is 7, but you can set it to any value from 1 to 15.

Interval and threshold work together. For example, if the interval is 10 and the threshold is 7, ten frame times are examined for errors. If six or fewer errors are found, no corrective action is taken and transmission continues. If another interval is examined and the total number of errors reaches 7, the port is automatically bypassed. The bypassed port is reinserted if no errors occur during the next interval.

**Note:** The threshold value must be equal to or less than the interval value.

This section explains how to display and change interval and threshold settings using the command-line interface and the Internet browser interface, in separate subsections.

- "Changing Interval and Threshold Settings: Command-Line Interface" on page 72
- "Changing Interval and Threshold Settings: Internet Browser Interface" on page 73

**Caution:** Changing these values from their factory defaults changes the behavior of the arbitrated loop, which can have disastrous consequences. Do not change these values unless you have good reason to do so. Setting threshold and interval values both to 1 disables automatic port bypass.

#### **Changing Interval and Threshold Settings: Command-Line Interface**

To change the interval using the command-line interface, a user with administrator privilege enters

Server>>change hub interval intervalvalue

where *intervalvalue* is a number from 1 to 15 (default 10).

To change the error threshold, a user with administrator privilege enters Server>>change hub threshold *thresholdvalue* 

where *thresholdvalue* is a number from 1 to 15 (default 7).

# Changing Interval and Threshold Settings: Internet Browser Interface

To use the Internet browser interface to change the autobypass sample count or autobypass threshold count, click Setup in the menu bar, and then click Hub Setup. In the Digital Hub setup screen that appears, click Hub Advanced Setup at the bottom of the screen; see Figure 5-9.

| Digital Hub Setup for<br>DHM200613                 |              |
|----------------------------------------------------|--------------|
| Network Name:                                      |              |
| DHM200613                                          |              |
| Description:                                       |              |
|                                                    |              |
| Act as two 5-port hubs                             |              |
| 🗹 All Ports – AutoBypass during Error Burst        |              |
| 🗹 All Ports – Bypass Ports on LIP F8               |              |
| 🗹 All Ports - AutoLIP (Originate LIP F7 on Inserti | on)          |
|                                                    | Apply Cancel |
| Hub Advanced Setup                                 |              |

Figure 5-9 Choosing Hub Advanced Setup

In the Hub Advanced Setup screen that appears, set the autobypass sample count, the autobypass threshold count, or both; Figure 5-10 shows an example.

| remote | • D igital | H ub M | anager |
|--------|------------|--------|--------|
|--------|------------|--------|--------|

| <u>Status</u>          | Setup | Pro                   | perties | Support | Help        |
|------------------------|-------|-----------------------|---------|---------|-------------|
| Hub Advanced Setup for |       |                       |         |         |             |
|                        |       |                       |         |         |             |
| Autobypass sample      |       | Autobypass threshhold |         |         |             |
| count (1-15): 10       |       | count (1              | -15): 7 |         |             |
|                        |       |                       |         | A       | pply Cancel |

**Figure 5-10** Advanced Setup Screen: Changing Autobypass Sample Count and Autobypass Threshold Count

When the settings are the way you want them, click *Apply*. Enter **su** and password at the prompt.

**Caution:** Changing these values from their factory defaults changes the behavior of the arbitrated loop, which can have disastrous consequences. Do not change these values unless you have good reason to do so. Setting both threshold and interval number to 1 disables automatic port bypass.

#### Renaming the Hub Manager

The hub manager's name is used in certain commands and by host-initiated connections. This name must be different from all other hub names on the same local network.

Using the command-line interface, a user with administrator privilege can replace the default hub manager name, as follows:

Server>>define server name newname

where *newname* is a string of 1 to 47 letters or numerals, in any combination. The default is DHMxxxxx, where xxxxxx is the last six digits of the MAC address without the dashes.

Appendix A

## Technical Specifications

This appendix summarizes technical data for the Fibre Channel Hub:

- "System Specifications" on page 75
- "Interface Connector Pinouts" on page 76
- "Factory Defaults" on page 77

## **System Specifications**

Table A-1 summarizes Fibre Channel Hub physical specifications.

**Table A-1**Fibre Channel Hub Physical Specifications

|                       | , .                                                                               |
|-----------------------|-----------------------------------------------------------------------------------|
| Specification         | Value                                                                             |
| Chassis dimensions    | Height: 43 cm (1.7 in.)<br>Width: 36.8 cm (14.5 in.)<br>Depth: 22.2 cm (8.75 in.) |
| Weight                | Net: 1.8 kg (4 lb)                                                                |
| ANSI standard         | ANSI X3T11PH                                                                      |
| Bit rate              | 1.0625 gigabytes per second                                                       |
| Voltage               | 90-240 VAC autosensing                                                            |
| Power                 | 65 W, 50-60 Hz                                                                    |
| Operating temperature | 0° C to +45° C (32° F to 113°F)                                                   |
| Storage temperature   | -10° C to +55° C (14°F to +131° F)                                                |
| Operating humidity    | 5% to 95% noncondensing (relative)                                                |
|                       |                                                                                   |

## **Interface Connector Pinouts**

The hub ports use the ANSI FC-PH standard DB-9 pinout with an additional power pin to support an external module for electrical-to-optical conversion. Figure A-1 shows Fibre Channel Hub DB-9 pinout.

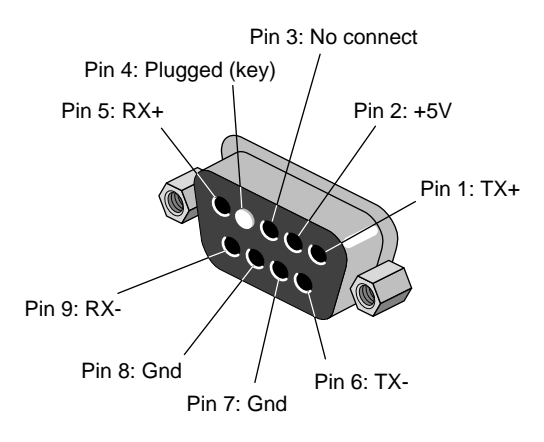

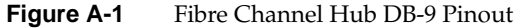

Table A-2 lists Fibre Channel Hub copper connector specifications.

| Pin | Signal           | Direction |
|-----|------------------|-----------|
| 1   | TX+              | Output    |
| 2   | MIA power supply | VCC       |
| 3   | Fault-           | NC        |
| 4   | Key              | NC        |
| 5   | RX+              | Input     |
| 6   | TX-              | Output    |
| 7   | ODIS+            | Output    |
| 8   | MIA ground       | GND       |
| 9   | RX-              | Input     |

 Table A-2
 Copper Connector Specifications

At the right on the front panel of the Fibre Channel Hub is an RJ11 port for communicating with the system console. Table A-3 shows specifications for this connector.

| Pin | Signal | Description         |
|-----|--------|---------------------|
| 1   | DTR    | Data Terminal Ready |
| 2   | TXD    | Transmit Data       |
| 3   | GND    | Ground              |
| 4   | RXC    | Receive Data Common |
| 5   | RXD    | Receive Data        |
| 6   | DSR    | Data Set Ready      |

 Table A-3
 Console (Serial) RJ11 Connector Specifications

The front panel also has a standard 10-Base-T Ethernet port, above the serial port.

## **Factory Defaults**

The factory defaults are the recommended settings. Table A-4 summarizes factory defaults.

 Table A-4
 Fibre Channel Hub Factory Defaults

| Specification                   | Value                                                                                                    |
|---------------------------------|----------------------------------------------------------------------------------------------------|
| Passwords                       | Administrator password: system<br>Remote login password: access                                             |
| Hub manager name                | DHMxxxxxx, where xxxxxx is the last six digits of the MAC address without the dashes                        |
| Console port configuration      | 9600 bps, 8 data, 1 stop, no parity, Xon/Xoff                                                               |
| Telnet port number              | 23                                                                                                    |
| Autobypass ports on error burst | Bypass any port for errors in 7 out of any 10 sample intervals; reinsert if no errors occur in 10 intervals |
| Forced port bypass              | Not bypassed                                                                                                |

| Table A-4 (continued)         Fibre Channel Hub Factory Defaults |             |  |
|------------------------------------------------------------------|-------------|--|
| Specification                                                    | Value       |  |
| Autobypass port on LIP F8 detection                              | Enabled     |  |
| LIP F7 on port insertion                                         | Enabled     |  |
| Interval                                                         | 10          |  |
| Threshold                                                        | 7           |  |
| HTTP connections                                                 | Enabled     |  |
| Telnet connections                                               | Enabled     |  |
| Protocol                                                         | TCP enabled |  |

## Command-Line Interface Summary

This appendix summarizes commands in the command-line interface.

Table B-1 lists commands alphabetically. All commands require privileged status unless noted otherwise.

 Table B-1
 Command-Line Interface

| Command                                                                              | Purpose                                                                                                    |
|--------------------------------------------------------------------------------------|----------------------------------------------------------------------------------------------------|
| change hub cascade [enable   disable]                                                | Sets port configuration to one ten-port hub ( <b>enable</b> , the default) or two five-port hubs.                                                                                                   |
| change hub interval intervalvalue                                                    | Changes interval that is examined for errors; range 1 to 15, default 10.                                                                                                    |
| change hub port [portnum   <b>all</b> ] bypass<br>[ <b>enable</b>   <b>disable</b> ] | Causes ( <b>enable</b> , the default) the specified port(s) to be<br>always bypassed; <i>portnum</i> can be one or more port<br>numbers separated by commas or spaces, or a range<br>(such as 1-4). |
| change hub port [portnum   <b>all</b> ] lipf8<br>[ <b>enable</b>   <b>disable</b> ]  | Enables (default) or disables automatic bypass when the port generates a LIP F8 error sequence.                                                                                                    |
| change hub threshold thresholdvalue                                                  | Changes error threshold for automatically bypassing a port; range 1 to 15, default 7.                                                                                                    |
| change port type [ <b>ansi</b>   <b>softcopy</b> ]                                   | Specifies type of terminal connected to the hub:<br>ANSI-compatible or generic video display terminal.                                                                                              |
| change server gateway gatewayipaddress                                               | Identifies the gateway node address, which provides<br>access to the router and the rest of the network segment.<br>It must be entered in decimal dot notation; for example,<br>123.456.78.90.      |
| change server ip ipaddress                                                           | Assigns the IP address, which must be entered in decimal dot notation; for example, 123.456.78.90.                                                                                                  |

| Command                                                                    | Purpose                                                                                                    |
|----------------------------------------------------------------------------|----------------------------------------------------------------------------------------------------|
| change server login password                                               | Changes the default password (access) for remote Telnet and rcf access.                                                                                                    |
| change server privilege password                                           | Changes the default administrator password (system).                                                                                                    |
| change server subnet subnetmask                                            | Defines the subnet mask, which must be entered in decimal dot notation; for example, 255.0.0.0.                                                                                               |
| change service http connections<br>[ <b>enabled</b>   <b>disabled</b> ]    | Allows or prevents connection to the hub through an Internet browser.                                                                                                    |
| change service telnet connections<br>[enabled disabled]                    | Allows or prevents connection to the hub through Telnet.                                                                                                    |
| define server authorize protocol tcp<br>[ <b>enable</b>   <b>disable</b> ] | Enables (default) or disables TCP on the hub manager;<br>disabling TCP allows only local communication for hub<br>management.                                                                 |
| define server bootp <b>n m</b><br>[ <b>temp</b>   <b>permanent</b> ]       | Sets number of times BootP attempts IP address acquisition before attempting DHCP.                                                                                                    |
|                                                                            | <b>n</b> is the number of broadcast requests if IP address is not known; range 0 (default) to 7, to prevent an IP address being automatically assigned.                                       |
|                                                                            | <b>m</b> is the number of broadcast attempts if digital hub IP address is known; default is 0.                                                                                                |
|                                                                            | <b>temp</b> enters the response in volatile memory only, forcing automatic IP address assignment every time the hub is rebooted; <b>permanent</b> is the default.                             |
| define server dhcp <b>n m</b><br>[ <b>temp</b>   <b>permanent</b> ]        | Sets number of times DHCP attempts IP address acquisition before attempting RARP; options are the same as for <i>define server bootp</i>                                                      |
| define server rarp <b>n m</b><br>[temp] permanent]                         | Sets number of times RARP attempts IP address acquisition; options are the same as for <i>define server bootp</i> .                                                                           |
| define server name newname                                                 | Replaces default hub manager name; range is 1 to 47<br>alphanumeric characters. The default name is<br>DHMxxxxx, where xxxxx is the last six digits of the<br>MAC address without the dashes. |

## Table B-1 (continued) Command-Line Interface

| Command             | Purpose                                                                                |
|---------------------|----------------------------------------------------------------------------------------|
| init                | Reboots the hub; breaks Telnet connection.                                             |
| logout              | Terminates the local or remote connection to the hub.                                  |
| ping ipaddress      | Tests if a local or remote IP address exists and is responding.                        |
| show hub            | Displays configuration parameters for the hub; privileged status not required.         |
| show hub ports      | Displays status information for all hub ports; privileged status not required.         |
| show server         | Displays configuration parameters for hub manager; privileged status not required.     |
| show server config  | Displays configuration for hub and hub manager; privileged status not required.        |
| show server network | Displays configuration parameters for the hub manager; privileged status not required. |
| show server tcp     | Displays TCP/IP settings for the hub manager.                                          |
| zero all            | Reset counters for error count and down count in <i>show hub ports</i> output.         |

Appendix C

# Setup Checklist

This appendix consists of a checklist for setting up the Fibre Channel Hub for desktop use.

| Step |                                                                                                    | Explained In                                                          |
|------|----------------------------------------------------------------------------------------------------|-----------------------------------------------------------------------|
| 1.   | Check contents of shipment.                                                                                        | "Fibre Channel Hub Kit" on page 2                                     |
| 2.   | Determine how the hub is to be managed; determine nodes to be cabled to the hub; determine a location for the hub. | Chapter 2                                                             |
| 3.   | Find MAC address on rear of hub:<br>Ethernet (MAC) address:                                                        | "Determining Hub<br>Management" on page 24                            |
| 4.   | From system administrator, obtain IP address, gateway,<br>and subnet.<br>IP address:<br>Gateway:<br>Subnet:        | "Determining Hub<br>Management" on page 24                            |
| 5.   | Set up the Fibre Channel Hub and cable it.                                                                         | Chapter 3                                                             |
| 6.   | Use console to set IP address.                                                                                     | "Setting Up Local<br>Communication With the<br>Hub" on page 37        |
| 7.   | If necessary, change TCP/IP parameters.                                                                            | "Changing TCP/IP Settings:<br>Command-Line Interface" on<br>page 44   |
| 8.   | Set up communication with desired management method (Internet browser or Telnet).                                  | "Setting Up Remote<br>Communication for Hub<br>Management" on page 39 |
| 9.   | Set other hub and communications parameters as required.                                                           | Chapter 4                                                             |
| 10.  | Configure ports.                                                                                                   | Chapter 5                                                             |

Table C-1Hub Setup Checklist

## Index

#### Numbers

19-inch rack, 8

## A

administrator password, 77 airflow, 25 ANSI standard, 75 AutoLIP, 13 *See also* LIP F7. automatic loop reconfiguration, 13 *See also* LIP F7.

## В

bit rate, 75 BootP setting, 47, 48-49

## С

cable cascade, 6 connecting, 31 length, 6 marketing code, 6 compatible, 10 copper, connecting, 32 fiber optic, connecting, 32-33

fibre channel, 10 connecting, 32-33 part numbers, 10 cabling cascaded hubs, 31 Ethernet port, 30 fibre channel port, 31-33 copper cables, 32 fiber optic cables, 32-33 limit, 31 management port, 30 routing space requirements, 8 serial port, 30 cascade, 22 and hub address, 22 cable, 6 connecting, 31 length, 6 marketing code, 6 limit, 22 port numbering, 22 CLI command summary, 79-81 for setting up remote communication, 40 command-line interface. See CLI. configuration, 15-23 dual-loop, 18-21 segmenting hub, 22 planning, 23 checklist, 83-84 single-loop, 16-17 connection, terminating, 55

#### Index

connectors, 5-6 console cabling, 30 logging in, 38, 55 port configuration, default, 77 requirements, 24 *See also* management, local; serial. conventions, xv *cu*, 38 killing, 55

## D

defaults, factory, 77 DHCP setting, 47, 48-49 dimensions, 75 disk drives, compatible, 9 documentation, other, xv

### Е

earth ground, 25 environmental requirements, 25 error management, 12-13 Ethernet port and remote management, 24 cabling, 30

#### F

factory defaults, 77 feet, 2 and rackmounting, 28 attaching, 28 fiber optic cabling connecting, 32-33 tips, cleaning, 33 warning, xiii, 35 fibre channel port, 5-6 LED, 8 numbering, 16 order, 16 pinout, 76 storage software and Fibre Channel Hub, 1 Fibre Channel Rack, 8 hub power cord, 3 Fibre Channel RAID cabling limit, 18, 31 firmware, 46

## G

gateway, defining, 45, 47
graphical user interface conventions, xv *See also* GUI, Internet browser. starting, 41
GUI, 42 *See also* Internet browser.

#### Н

height, 8 cabling considerations, 8 hub manager, changing name, 74 Hub Port Status screen, 42

#### I

interfaces, 13-14
Internet browser connection, disabling and enabling, 50 starting, 41-42 URL, 41
interval changing setting, 72-74 default, 78
IP address, 24 assigning, 40 changing, 45, 47 obtaining, 24, 40
IRIX version required, xiii, 9

## J

JBOD cabling limit, 20, 31 storage configuration, 20-21

## L

LED, 7-8 activity at hub power-on, 34-35 activity at node power-on, 35 bypassed port, 66 segmented hub, 7, 51, 52
LIP F7, 13 changing setting, 71 default, 78
LIP F8, 12 changing setting, 71 default, 78 logging in console terminal, 38, 55 Telnet, 43 terminal emulation, 39 logging out, 55 login password, 77 loop initialization procedure. *See* LIP F7, LIP F8.

#### Μ

MAC address, 24 assigning IP address to, 40 location, 24 management cabling, 30 local requirements, 24 setting up, 37-39 planning, 24 port cabling, 30 remote requirements, 24 setting up, 39-43 setting up with CLI, 40 URL, 41 requirements, 24 setting up, 37-54 marketing code cascade cable, 6 rackmounting kit, 8 Media Interface Adapter. See MIA. MIA, 11, 32-33 attaching, 32-33

#### Index

#### Ν

network LED, 7 node name changing, 74 default, 77

## 0

on/off switch, 5, 6 operating humidity, 75 temperature, 25, 75 Origin Rack, use with Fibre Channel Hub, 8

#### Ρ

password administrator, 77 default, 77 remote login, 77 setting, 53-54 administrative, 53-54 login, 53 PC, requirements for hub management, 24 port, 5-6 bypassing, 66-71 Ethernet, 5-6 fibre channel, 5-6 numbering, 16 cascaded hubs, 22 segmented hub, 22 order, 16 pinout, 76 See also cabling. serial, 5-6

power connector, 5-6 cord attaching, 29 for Fibre Channel Rack, 3 standard, 2 LED, 7 activity at power-on, 34-35 ratings, 25, 75 privileged status obtaining, 44 required for some commands, 79 product support, xvi protocol, default, 78

#### R

rackmounting and feet, 28 kit, 8 marketing code, 8 requirements, 8-9 RARP setting, 47, 48-49 remote login password, 77 revision number, xvi

#### S

segmenting hub, 22, 50-52 and hub address, 22 LED, 7, 51, 52 port numbering, 22 selecting location, 25 serial cable required, 24 port cabling, 30 configuration, default, 77

Index

pinout, 77 specifications, 77 software, loop management, 13-14 statistics, viewing, 58-65 storage temperature, 75 subnet changing mask, 45, 47 recommended, 24

## т

TCP/IP settings, changing, 44-48 technical support, xvi Telnet connection, disabling and enabling, 50 number, default, 77 temperature operating, 25, 75 storage, 75 threshold changing setting, 72-74 default, 78

## ۷

voltage, 25, 75

#### W

weight, 75

## **Tell Us About This Manual**

As a user of Silicon Graphics products, you can help us to better understand your needs and to improve the quality of our documentation.

Any information that you provide will be useful. Here is a list of suggested topics:

- General impression of the document
- Omission of material that you expected to find
- Technical errors
- Relevance of the material to the job you had to do
- Quality of the printing and binding

Please send the title and part number of the document with your comments. The part number for this document is 007-3722-001.

Thank you!

#### Three Ways to Reach Us

- To send your comments by electronic mail, use either of these addresses:
  - On the Internet: techpubs@sgi.com
  - For UUCP mail (through any backbone site): [your\_site]!sgi!techpubs
- To **fax** your comments (or annotated copies of manual pages), use this fax number: 650-932-0801
- To send your comments by **traditional mail**, use this address:

Technical Publications Silicon Graphics, Inc. 2011 North Shoreline Boulevard, M/S 535 Mountain View, California 94043-1389